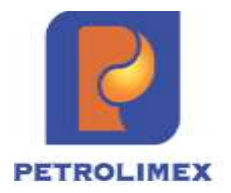

TẬP ĐOÀN XĂNG DẦU VIỆT NAM CÔNG TY CỔ PHẦN TIN HỌC VIỄN THÔNG PETROLIMEX

# Tài liệu hướng dẫn sử dụng KIỂM SOÁT THAY ĐỔI DỮ LIỆU Phần mềm quản lý hệ thống cửa hàng xăng dầu

HÀ NỘI, 12/2024

## BẢNG GHI NHẬN THAY ĐỔI

\*T - Thêm mới S - Sửa đổi X – Xoá

| Ngày thay<br>đổi | Mục,<br>bảng,<br>sơ đồ<br>được<br>thay<br>đổi | Lý do | T<br>*<br>S<br>X | Mô tả thay đổi | Phiên<br>bản<br>mới |
|------------------|-----------------------------------------------|-------|------------------|----------------|---------------------|
| 23/12/2024       |                                               | *T    | Т                | Thêm mới       | 1.0                 |

## MỤC LỤC

| 1 | ΤÔ  | NG QUAN                                                       | 4  |
|---|-----|---------------------------------------------------------------|----|
|   | 1.1 | Phạm vi tài liệu                                              | 4  |
|   | 1.2 | Các thuật ngữ và viết tắt                                     | 4  |
|   | 1.3 | Quy trình nghiệp vụ                                           | 4  |
| 2 | KH  | AI BÁO DANH MỤC - TỪ ĐIỀN                                     | 5  |
|   | 2.1 | Quy tắc chung                                                 | 5  |
|   | 2.2 | Danh mục từ điển do Tập đoàn khai báo                         | 5  |
|   | 2.3 | Danh mục từ điển do Văn phòng Công ty khai báo                | 9  |
| 3 | ΤÀ  | O YÊU CẦU CHỈNH SỬA DỮ LIỆU                                   | 12 |
|   | 3.1 | Yêu cầu sửa/ xoá chứng từ                                     | 12 |
|   | 3.2 | Yêu cầu thêm mới chứng từ                                     | 15 |
| 4 | PH  | Ê DUYỆT/ HUỶ PHÊ DUYỆT YÊU CẦU                                | 20 |
|   | 4.1 | Quy tắc phê duyệt yêu cầu                                     | 20 |
|   | 4.2 | VPCTY phê duyệt/ huỷ phê duyệt yêu cầu                        | 20 |
|   | 4.3 | Tập đoàn phê duyệt/huỷ phê duyệt yêu cầu                      | 23 |
| 5 | EM  | IAIL KIẾM SOÁT THAY ĐỔI DỮ LIỆU                               | 24 |
|   | 5.1 | Quy tắc gửi email                                             | 24 |
|   | 5.2 | Phần mềm thực thi                                             | 24 |
| 6 | TH  | AY ĐỔI DỮ LIỆU SAU KHI PHÊ DUYỆT                              | 29 |
|   | 6.1 | Quy tắc thay đổi dữ liệu                                      | 29 |
|   | 6.2 | Cách thực hiện                                                | 29 |
| 7 | ΒÁ  | O CÁO KIẾM SOÁT THAY ĐỔI DỮ LIỆU                              | 31 |
|   | 7.1 | Báo cáo kiểm soát thay đổi dữ liệu tổng hợp                   | 31 |
|   | 7.2 | Báo cáo kiểm soát thay đổi dữ liệu chi tiết                   | 31 |
| 8 | PH  | Ų LŲC                                                         | 32 |
|   | 8.1 | Phụ lục 1: Danh sách phương thức chứng từ theo Loại nghiệp vụ | 32 |

## 1 TỔNG QUAN

### 1.1 Phạm vi tài liệu

Tài liệu được xây dựng với mục đích hướng dẫn sử dụng phần mềm quản lý cửa hàng Egas thực hiện nghiệp vụ kiểm soát thay đổi dữ liệu tại các cửa hàng xăng dầu trực thuộc Tập đoàn xăng dầu Việt Nam.

#### 1.2 Các thuật ngữ và viết tắt

| Thuật ngữ, kí<br>hiệu Ý nghĩa |                                                             |  |  |  |  |
|-------------------------------|-------------------------------------------------------------|--|--|--|--|
| PLX                           | Tập đoàn xăng dầu Việt Nam Petrolimex                       |  |  |  |  |
| PIACOM                        | Công ty Cổ phần Tin học Viễn thông Petrolimex               |  |  |  |  |
| EGAS                          | Phần mềm Quản lý Cửa hàng xăng dầu                          |  |  |  |  |
| SAP                           | Hệ thống quản trị nguồn lực doanh nghiệp ERP của Petrolimex |  |  |  |  |
| VPCTY                         | Khối văn phòng quản lý cửa hàng trực thuộc                  |  |  |  |  |
| CHXD                          | Cửa hàng xăng dầu                                           |  |  |  |  |
| СН                            | Cửa hàng                                                    |  |  |  |  |
| СВТН                          | Cán bộ tin học                                              |  |  |  |  |
| XDS                           | Xăng dầu sáng                                               |  |  |  |  |
| ННК                           | Hàng hóa khác                                               |  |  |  |  |
| (*)                           | Dấu (*) đi kèm với tên trường nghĩa là bắt buộc nhập liệu   |  |  |  |  |

### **1.3 Quy trình nghiệp vụ**

| Durác | Dối tương | Theo táo                    | Tiếp nhận/ | Nhóm         |
|-------|-----------|-----------------------------|------------|--------------|
| Duoc  | Dortuşing | Thao tac                    | Phê duyệt  | quyền        |
| 0     | CBTH      | Khai báo Danh mục - từ điển |            | ADMCTy       |
| 1     | CH/ VPCTy | Tạo yêu cầu sửa/xoá hoặc    | VPCTy      | YC - Yêu     |
|       |           | thêm mới chứng từ           |            | cầu thay đổi |
|       |           |                             |            | dữ liệu      |
| 2     | VPCTy     | Phê duyệt/ Huỷ phê duyệt    | CH/VPCTy/  | FIN – Kỳ kế  |
|       |           | yêu cầu                     | Tập đoàn   | toán         |
| 3     | Tập đoàn  | Phê duyệt/ Huỷ phê duyệt    | CH/VPCTy   |              |
|       |           | yêu cầu có Nơi phê duyệt =  |            |              |
|       |           | PLX                         |            |              |
| 4     | CH&VPCTy  | Sửa/ xoá hoặc thêm mới      |            | CH10 –       |
|       |           | chứng từ theo yêu cầu đã    |            | Tạo/sửa/xóa  |
|       |           | được phê duyệt              |            | hóa đơn      |

## 2 KHAI BÁO DANH MỤC - TỪ ĐIỄN

### 2.1 Quy tắc chung

Nhằm mục tiêu phân cấp người phê duyệt các yêu cầu mở khoá dữ liệu linh hoạt hơn, phần mềm thực hiện phân luồng chức năng phê duyệt theo các mức như sau:

- Mức Tập đoàn: Phân biệt người phê duyệt theo Loại nghiệp vụ, Công ty/ Chi nhánh (CC - Company Code)
- Mức Công ty/ Chi nhánh: Phân biệt người phê duyệt theo Loại nghiệp vụ, Cửa hàng.

### 2.2 Danh mục từ điển do Tập đoàn khai báo

#### 2.2.1 Danh mục loại nghiệp vụ

a) Mục đích: Khai báo các phương thức (Tcode) cụ thể theo Loại nghiệp vụ để gán cho User phê duyệt. User được gán Loại nghiệp vụ nào sẽ được phép phê duyệt đối với các phương thức chứng từ được khai báo tương ứng

b) Đường dẫn chức năng: Hệ thống/ Quản trị hệ thống/ Kiểm soát dữ liệu/ Danh mục Loại nghiệp vụ

| Quán trị hệ thông Dm toàn ngàr                   | nh  |
|--------------------------------------------------|-----|
| USERS AND GROUPS                                 | 7   |
| ACCESS CONTROL                                   | 7   |
| DATA                                             | 7   |
| DATA CHANGED HISTORY                             | 7   |
| QUĂN LÝ BĂN QUYÈN                                | 7   |
| THÔNG SỐ HỆ THÔNG                                | 7   |
| TÌNH HÌNH SỬ DỤNG BÁO CÁO                        | 7   |
| CĂNH BÁO SỐ LIỆU                                 | 7   |
| KIÊM SOÁT DỮ LIỆU                                |     |
| Danh mục Loại nghiệp vụ                          |     |
| Danh mục User phê duyệt cấp MD                   |     |
| Phê duyệt yêu cầu cấp Tập đoàn                   |     |
| Báo cáo kiểm soát thay đổi dữ liệu -<br>Tổng hợp |     |
| Báo cáo kiểm soát thay đổi dữ liệu - (<br>tiết   | Chi |

- c) Người thực hiện: Văn phòng Tập đoàn
- d) Thao tác thực hiện:
- Khai báo Thông tin chung: Để thêm mới Loại nghiệp vụ, người dùng nhấn nút 'Thêm' và nhập các thông tin vào dòng trống hiển thị trên cùng:
  - Mã: Mã Loại nghiệp vụ
  - Tên: Tên Loại nghiệp vụ
  - Ghi chú (nếu có).

| Danh m     | iục Loại nghiệp vụ       |         | Show 100 lines V (IMPORT) | 1 |
|------------|--------------------------|---------|---------------------------|---|
| II Thêm Ma | Lusu(CtrI-S) Retrest Tim | Any 🗸 💽 | Ghi chu +                 |   |
| 1          |                          |         | alaithin                  |   |
| 1.01       | Kê toàn                  |         |                           |   |
| 2 02       | BHTQ                     |         |                           | 0 |
| 3.03       | Kinh doanh               |         |                           |   |

- Khai báo Thông tin chi tiết:
  - Người dùng nhấn chuột vào link tại cột Mã để chuyển sang màn hình Thông tin chi tiết

| Dant | n mục Loại nghiệp vụ   |                        |         | Show 100 lines 👻 | [IMPORT] |
|------|------------------------|------------------------|---------|------------------|----------|
|      | m Luu (Ctrl-S) Refresh | Nhân vào link ở<br>đây | Any 🛩 💽 | 1                |          |
| Ma   | 197                    | *                      |         | Ghi chú ¥        |          |
| 101  | Kë tuan                |                        |         |                  | Ū.       |
| 2 02 | BHTQ                   |                        |         |                  |          |
| 3 03 | Kenh doanh             |                        |         |                  |          |

 Người dùng nhấn chuột vào nút "Thêm" tại tab "Thông tin chi tiết" và nhập các thông tin vào dòng trống hiển thị trên cùng:

| Dan     | h m         | iục Loại ngì     | hiệp vụ      |            |            |            |            |            |           |             |   |         |          |    |       |       |
|---------|-------------|------------------|--------------|------------|------------|------------|------------|------------|-----------|-------------|---|---------|----------|----|-------|-------|
| 0       | Luu         | (Ctrl-S) Xoa     | Back (2)     |            |            |            |            |            |           |             |   | User: ( | 000thuy  | It |       |       |
| м       | ā 02        | (0)              |              |            |            |            |            |            |           | 2           |   |         |          |    |       |       |
| Té      | n Bł        | ITQ              |              |            |            |            | (*)        |            |           | -           |   |         |          |    |       |       |
| Ghi ch  | 0           |                  |              |            |            |            |            |            |           |             |   |         |          |    |       |       |
| Thôn    | g tin d     | chi tiết         |              |            |            |            |            |            |           |             |   |         |          |    |       |       |
| T<br>/t | hôn<br>BHTQ | g tin chi tiết   |              |            |            |            |            |            |           |             |   | Show 1  | 00 lines | *  | [IMPO | RT] 🕜 |
| III     | The         | Inni (Citt-S)    | Refresh      |            |            |            |            |            |           |             |   |         |          |    |       |       |
| 1       | M3 8        | Loai nghiệp vụ 🐑 |              | TCode *    | (          |            |            | SubType    | 6         |             | * |         |          |    |       |       |
|         | ¥           | внта             |              |            |            |            |            |            | _         | ×           |   |         |          |    |       |       |
| 1       | 11          | BHTQ             | 411 - Bàn có | ing no kiê | m xuất hóa | 13612 - Ci | ông no khá | ich TĂP ĐO | ĀN .      | 9           | 0 |         |          |    |       |       |
| 2       | 12          | BHTQ             | 411 - Bán có | ing no kiê | m xuất hòa | 13613 - C  | ông no khả | kh CÔNG T  | Y         |             |   |         |          |    |       |       |
| 3       | 13          | BHTQ             | 411 - Bàn có | ing na kiê | m xuất hóa | 131204 - 0 | Công nợ kh | ach Công t | /Chi nhàr | ib (BHTQ) 💌 |   |         |          |    |       |       |
|         |             |                  |              | 1          | 01         | • •        | 1          | .1         |           | 1 /         |   |         | 1        | 1  | ,     | 1     |

- Tcode: Chọn một phương thức chứng từ trong danh sách có sẵn để kiểm soát dữ liệu.
- SubType: Chọn một Loại hình công nợ trong danh sách có sẵn để kiểm soát dữ liệu

### <u>Lưu ý:</u>

Chỉ nhập giá trị vào cột SubType khi giá trị Tcode = "411- Bán công nợ kiêm xuất hóa đơn". Hiện nay, phần mềm chỉ dùng SubType để phân biệt nghiệp vụ Bán hàng toàn quốc và Bán hàng công nợ, các phương thức nghiệp vụ khác sử dụng Tcode để xác định nên giá trị SubType để trống.

### 2.2.2 Danh sách email nhận thông tin

a) Mục đích: Để khai báo email người nhận thông tin (báo cáo) về luồng quy trình kiểm soát dữ liệu đối với các yêu cầu mở khoá dữ liệu do Tập đoàn phê duyệt.
b) Đường dẫn chức năng: *Hệ thống\ Quản trị hệ thống\ Thông số hệ thống\ Sys Params – Mail người liên quan tại PLX mở khóa dữ liệu.*

| Quản trị hệ thống Dm toàn ngàn                               | h |
|--------------------------------------------------------------|---|
| USERS AND GROUPS                                             | 7 |
| ACCESS CONTROL                                               | 7 |
| DATA                                                         | - |
| DATA CHANGED HISTORY                                         | - |
| QUĂN LÝ BĂN QUYÈN                                            | 7 |
| THÔNG SỐ HỆ THỐNG                                            |   |
| Sys Params - Mail người liên quan tại<br>PLX mở khóa dữ liệu | 1 |

- c) Người thực hiện: Văn phòng Tập đoàn
- d) Thao tác thực hiện:
- Nhập email của người sẽ nhận thông tin yêu cầu mở khoá dữ liệu cần Tập đoàn phê duyệt vào ô *Mail người liên quan tại PLX (các email cách nhau bởi dấu phẩy) ","*

```
Sys Params - Mail người liên quan tại PLX mở khóa dữ liệu

        III
        Thêm
        Lưu (Ctri-S)
        Refresh

        Param
        Mail người liên quan tại PLX (cách nhau bởi dầu phẩy) *

        1 REQUEST MAIL YC1 hanhđth piacom@petrolimex.com.vn.luant.piacom@petrolimex.com.vn
```

- Nhấn nút Lưu (Ctrl - S) hoặc tổ hợp phím Ctr - S để lưu thông tin.

## <u>Lưu ý:</u>

✓ Tại bản nâng cấp, email được khai báo trong danh mục này không có quyền phê duyệt nên không được gửi kèm link phê duyệt yêu cầu. Email khai báo tại đây chỉ nhận được mail thông báo về luồng quy trình kiểm soát dữ liệu đối với các yêu cầu mở khoá dữ liệu do Tập đoàn phê duyệt.

### 2.2.3 Danh mục user phê duyệt

a) Mục đích: Khai báo user sẽ thực hiện chức năng phê duyệt yêu cầu mức Tập đoàn theo Đơn vị và Loại nghiệp vụ tương ứng.

b) Đường dẫn chức năng: Hệ thống/ Quản trị hệ thống/ Kiểm soát dữ liệu/ Danh mục User phê duyệt cấp MD

| Quản trị hệ thống Dm t                 | oàn ngành     |
|----------------------------------------|---------------|
| USERS AND GROUPS                       | -             |
| ACCESS CONTROL                         |               |
| DATA                                   |               |
| DATA CHANGED HISTORY                   |               |
| QUĂN LÝ BĂN QUYÈN                      |               |
| THÔNG SỐ HỆ THỐNG                      |               |
| TÌNH HÌNH SỬ DỤNG BÁO                  | CÁO 🔽         |
| CĂNH BÁO SỐ LIỆU                       |               |
| KIẾM SOÁT DỮ LIỆU                      |               |
| Danh mục Loại nghiệp vụ                |               |
| Danh mục User phê duyệt c              | áp MD         |
| Phê duyệt yêu cầu cấp Tập              | đoàn          |
| Báo cáo kiểm soát thay đổi<br>Tổng hợp | dữ liệu -     |
| Báo cáo kiểm soát thay đổi<br>tiết     | dữ liệu - Chi |

- c) Người thực hiện: Văn phòng Tập đoàn
- d) Thao tác thực hiện:

| Thêm | Tim:                       | Any 🗸 >                     |                  |   |
|------|----------------------------|-----------------------------|------------------|---|
| Mã   | User 🐑                     | Đơn vị 🐨                    | Loại nghiệp vụ 👻 | * |
| 1 1  | 000lienntb - Lienntb       | 481                         | 01               |   |
| 2 2  | 000lienntb - Lienntb       | 481,462,471,491,492,501,502 | 01               |   |
| 33   | 000lienntb - Lienntb       | 212                         |                  | C |
| 4 4  | 000NguyetTT - Admin PIACOM | 212                         | 02               |   |
| 5 5  | 000thuylt - PIA ThuyLT     |                             |                  |   |
| 6 6  | 000user1 - Data Control    |                             | 02               |   |
| 77   | 000user2 - Data Control    |                             | 03               | C |

- Để thêm mới User phê duyệt, người dùng nhấn nút 'Thêm' và nhập các thông tin:
  - User: Chọn một user trong danh sách user cấp Tập đoàn
  - Đơn vị: Chọn một hoặc nhiều mã đơn vị trong danh sách. Nếu để trống, người dùng có quyền phê duyệt yêu cầu mở khoá dữ liệu tất cả Công ty/ chi nhánh.
  - Loại nghiệp vụ: Chọn một hoặc nhiều loại nghiệp vụ trong danh sách. Nếu để trống, người dùng có quyền phê duyệt yêu cầu mở khoá dữ liệu toàn bộ phương thức chứng từ.

| Danh mụ        | c user phê duyệt MD /Thêm | mới |
|----------------|---------------------------|-----|
| Lưu (Ctrl-S)   | Back ဈ                    |     |
| Mã             | ▼                         |     |
| User           | 000Luant - Admin PIACOM   | (*) |
| Đơn vị         | 263                       |     |
| Loại nghiệp vụ | 01                        |     |

- Nhấn nút Lưu (Ctrl - S) hoặc tổ hợp phím Ctr - S để lưu thông tin.

### <u>Lưu ý:</u>

- ✓ User phê duyệt cần khai báo email ô MailBox của Danh mục user và địa chỉ email có thông tin địa chỉ và tên miền. Ví dụ: <u>thuydtl@petrolimex.com.vn</u>.
- ✓ Một user có thể được khai nhiều Đơn vị và Loại nghiệp vụ, khi đó user sẽ có quyền phê duyệt tất cả Đơn vị và Loại nghiệp vụ đã được khai báo tương ứng
- Don vị và Loại nghiệp vụ có thể được khai trùng cho nhiều user. Khi đó các user sẽ được quyền phê duyệt giống nhau đối với các Đơn vị và Loại nghiệp vụnày.

| Users                            |                     |         |   |                 |                                        |                                       |
|----------------------------------|---------------------|---------|---|-----------------|----------------------------------------|---------------------------------------|
| <ul> <li>Luu (Ctri-S)</li> </ul> | Xón Back            | 33      |   |                 | User 000thuyit (Version 3) H           | fistory >>                            |
| General                          |                     |         |   | Contacts        |                                        |                                       |
| Login ID                         | 000user1            | (*)     |   | Tel             | Mobile (09                             |                                       |
| User Name                        | Data Control        |         | 0 | Addy            |                                        |                                       |
| ShortName                        | DC                  |         |   | AD Login        |                                        | MalBox (muyt2 piacom@petrolmex.com.vg |
| Password                         | (*)                 |         |   |                 |                                        |                                       |
| User Type                        | Normal              | v (*)   |   | Tổ chức         |                                        |                                       |
| pwd expire in Days               | [10000] - Not found | i v (1) |   | Company         | 000 - Tập đoàn xông dầu Việt Nam 🛩 (*) |                                       |
| #Concurrent Sessions             | 5 (*)               |         |   | Enterprise Unit | 000000 - POS ADMIN ~ (*)               |                                       |

### 2.3 Danh mục từ điển do Văn phòng Công ty khai báo

### 2.3.1 Danh sách email nhận thông tin

 a) Mục đích: Khai báo email người nhận thông tin (báo cáo) về luồng quy trình kiểm soát đối với yêu cầu mở khoá dữ liệu do VPCTY phê duyệt.

b) Đường dẫn chức năng: *Hệ thống\ Quản trị hệ thống\ Thông số hệ thống\ Sys* Params – Mail người liên quan tại CC mở khóa dữ liệu

| Quản trị hệ thống                       | Dm toàn ngành        | D |
|-----------------------------------------|----------------------|---|
| USERS AND GROUP                         | s                    |   |
| DATA                                    |                      |   |
| DATA CHANGED HIS                        | TORY                 | 7 |
| THÔNG SỐ HỆ THỐI                        | NG                   |   |
| Seri Control (Admin)                    |                      |   |
| Mở kỳ kế toán                           |                      |   |
| Mở kỳ kế toán Admin                     |                      |   |
| Mở kỳ kế toán theo p                    | hương thức           |   |
| Căn chỉnh mẫu in                        |                      |   |
| Gán và căn chỉnh hó                     | a đơn                |   |
| Sys params - Compa                      | ny                   |   |
| Cấu hình thời gian lấ                   | y log bơm            |   |
| Cấu hình thời gian kh                   | nóa kỳ tự động       |   |
| Cấu hình thời gian lấ                   | y log bơm - CHXD     |   |
| Sys Params - Mail ng<br>mở khóa dữ liệu | jười liên quan tại C | С |

- c) Người thực hiện: Văn phòng Công ty/ Chi nhánh
- d) Nhóm quyền thực hiện: ADMCTY Admin công ty
- e) Thao tác thực hiện:
- Nhập email của người sẽ nhận thông tin yêu cầu mở khoá dữ liệu tại Công ty/ Chi nhánh vào ô Mail người liên quan tại CC (các email cách nhau bởi dấu phẩy) ",".

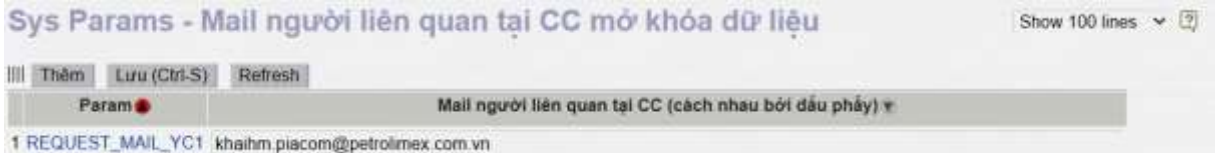

Nhấn nút Lưu (Ctrl - S) hoặc tổ hợp phím Ctr - S để lưu thông tin.
 Lưu ý:

✓ Tại bản nâng cấp, email được khai báo trong danh mục này không có quyền phê duyệt nên không được gửi kèm link phê duyệt yêu cầu. Email khai báo tại đây chỉ nhận được mail thông báo về luồng quy trình kiểm soát dữ liệu đối với các yêu cầu mở khoá dữ liệu do Tập đoàn phê duyệt.

### 2.3.2 Danh mục User phê duyệt

a) Mục đích: Khai báo user sẽ thực hiện chức năng phê duyệt yêu cầu mức Công ty/Chi nhánh theo Cửa hàng và Loại nghiệp vụ tương ứng.

b) Đường dẫn chức năng: Hệ thống/ Quản trị hệ thống/ Kiểm soát dữ liệu/ Danh mục user phê duyệt cấp CC

c) Người thực hiện: Văn phòng Công ty/ Chi nhánh

d) Nhóm quyền thực hiện: ADMCTY - Admin công ty

#### e) Thao tác thực hiện:

| Danh mục user phê duyệt CC |                  |                 |             |               |                  |   |  |  |
|----------------------------|------------------|-----------------|-------------|---------------|------------------|---|--|--|
| Thêm                       | Tim:             |                 | Any 🗸       | >             |                  |   |  |  |
| Mã 🌒                       |                  | User 🐑          |             | CHXD 🕡        | Loại nghiệp vụ 👻 | * |  |  |
| 1 212001                   | 212admin - Admin | XNBL            |             | 212068,212017 |                  |   |  |  |
| 2 212002                   | 212uat2 - 212uat |                 |             |               | 02               |   |  |  |
| 3 212004                   | 212uat1 - 212uat |                 |             |               | 01               |   |  |  |
| 4 212005                   | 212SC - Admin Xí | nghiệp bán lẻ x | ăng dầu KV1 |               |                  |   |  |  |
| 5 212006                   | 212uat3 - 212uat |                 |             | 212063        | 03               |   |  |  |

Để thêm mới User phê duyệt, người dùng nhấn nút 'Thêm' và nhập thông tin:

- User: Chọn một user trong danh sách user trực thuộc Công ty/ chi nhánh
- CHXD: Chọn một hoặc nhiều cửa hàng trong danh sách. Nếu để trống, người dùng có quyền phê duyệt yêu cầu mở khoá dữ liệu tất cả các cửa hàng trực thuộc Công ty/ chi nhánh.
- Loại nghiệp vụ: Chọn một hoặc nhiều loại nghiệp vụ trong danh sách. Nếu để trống, người dùng có quyền phê duyệt yêu cầu mở khoá dữ liệu toàn bộ phương thức chứng từ.

| Danh mụ        | c user phê duyệt CC /Thêm | mới |
|----------------|---------------------------|-----|
| Lưu (Ctrl-S)   | Back [                    |     |
| Mã             | *                         |     |
| User           | 212LuaNt - Admin XNBL     | (*) |
| CHXD           | 212017,212063             |     |
| Loại nghiệp vụ | • 02                      |     |

- Nhấn nút Lưu (Ctrl - S) hoặc tổ hợp phím Ctr - S để lưu thông tin.

#### <u>Lưu ý:</u>

- ✓ User phê duyệt cần khai báo email trong ô MailBox của Danh mục user và địa email có đủ thông tin địa chỉ và tên miền. Ví dụ: <u>havt.hsb@petrolimex.com.vn</u>
- Một user có thể được khai nhiều Cửa hàng và Loại nghiệp vụ, khi đó user sẽ có quyền phê duyệt tất cả Cửa hàng và Loại nghiệp vụ đã được khai báo tương ứng.
- Cửa hàng và Loại nghiệp vụ có thể được khai trùng cho nhiều user. Khi đó các user sẽ được quyền phê duyệt giống nhau đối với các Cửa hàng và Loại nghiệp vụ này.
- Do quy định danh mục "Loại nghiệp vụ" do Tập đoàn khai báo nên tại các Công ty/ Chi nhánh sẽ thừa kế danh mục này mà không được khai báo thêm hay chỉnh sửa.

| Users                |                  |       |     |            |                |                         |                        |                         |
|----------------------|------------------|-------|-----|------------|----------------|-------------------------|------------------------|-------------------------|
| · Euro (Chri-S)      | No Committee Bac | • 3   |     |            | U              | er 221linhtk.kton (Ve   | rsion: 19). History >> |                         |
| General              |                  |       |     | Contacts   |                |                         |                        |                         |
| Login ID             | 221havt.kttc     | (*)   |     | Tel        | 04 33826291    | Mobile og               |                        |                         |
| User Name            | Vũ Thanh Hà      |       | (1) | Addr       |                |                         |                        |                         |
| ShortName            | Havt             |       |     | AD Login   | havt.hsb       |                         | MadBox Ma              | A hab@petrolanex.com vn |
| Password             | (7)              |       |     | 12000      |                |                         |                        |                         |
| User Type            | Normal           | × (') |     | To churc   |                |                         |                        |                         |
| pwd expire in Days   | 90 ngày 🗸 🙌      |       |     | Com        | pany 221 - Cón | g ty xăng dầu Hà Son Bi | inh 🗸 🕐                |                         |
| #Concurrent Sessions | 1 (")            |       |     | Enterprise | Unit 221000 -  | 040 TT S221             | v (9                   |                         |

## 3 TẠO YÊU CẦU CHỈNH SỬA DỮ LIỆU

#### 3.1 Yêu cầu sửa/ xoá chứng từ

a) Đường dẫn chức năng: *Hệ thống\ Quản trị hệ thống\ Kiểm soát dữ liệu\ Tạo yêu cầu.* 

| Quản trị hệ thống Dm toàn ngàn | h |
|--------------------------------|---|
| USERS AND GROUPS               | 7 |
| DATA                           | 7 |
| DATA CHANGED HISTORY           | 7 |
| THÔNG SỐ HỆ THÓNG              | 7 |
| KIÊM SOÁT DỮ LIỆU              | 4 |
| Tạo yêu cầu                    |   |

- b) Đối tượng thực hiện: Cửa hàng/ VPCTy
- c) Nhóm quyền thực hiện: YC Yêu cầu thay đổi dữ liệu
- d) Thao tác với chức năng:

- Truy cập tab "Sửa/ Xóa" trên màn hình chức năng "Tạo yêu cầu".

| Yêu cầu thay ở   | lễi đữ liệu         |                              |                    |          |            |         |       |    |      |         |
|------------------|---------------------|------------------------------|--------------------|----------|------------|---------|-------|----|------|---------|
| 194 2800x HQ     | () Or stul (rester) |                              |                    |          |            |         |       |    |      |         |
| Selle            |                     |                              |                    |          |            |         |       |    |      | 1428 (T |
| Braž<br>Kologija | layangs layis       | ch DO loge                   | Géngaj K. Targitai | No pick  | ingtinge 1 | a ji di | 城口    | 3a | ikji |         |
|                  | 5122235             | 1238-FEFCURO-224-68 33020-45 | 1303-85 1 min      | V II V I | (EEV       | .v.)    | 4.063 |    |      | R.      |
| 2253845          | 5122219             | MIR-FFELREADAWN BROWNS       | 3122415            | VIEW.    | ie di V    | ×.      | 41641 |    |      |         |
| 1                |                     | 38334 85                     | 383245 [ 56        | Y I Y    | West V     | ٧       |       |    |      | 2       |
| 1 1              |                     | 3833.85                      | 3822455            | V II V   | ini≟∀      | ۷       |       |    |      | 1       |
| 5 0              |                     | 3839.85                      | 383245             | V II V   | No. of V   | ٧       |       |    |      | 1       |
| 1                |                     | [ 3839 KS                    | [383945 ] kii      | VIIV     | YEEV       | ۷       |       |    |      | 1       |

- Tìm kiếm chứng từ cần sửa xóa theo các cách sau (Với các chứng từ do VP thao tác mặc định CHXD đầu tiên tìm thấy):
  - Cách 1: Nhập chính xác Số chứng từ cần sửa xóa vào ô ID chứng từ để tìm kiếm và chọn chứng từ cần Gửi yêu cầu.

| Yêu câu thay đổi dữ liệu                                                                                                    |                |                |                   |                |               |                                                                                                    |        |               |
|----------------------------------------------------------------------------------------------------|----------------|----------------|-------------------|----------------|---------------|----------------------------------------------------------------------------------------------------|--------|---------------|
| Nate (110/2024 90/27 III Gli (thi Invader)                                                                                                    | 1              | 10             |                   |                |               |                                                                                                    |        |               |
| TANKS (TRANSIC)                                                                                                    | Nhận chính vậc |                |                   |                |               |                                                                                                    |        | LOLICE BI C C |
| r Din chai<br>12 Milliong St. Ngày anna 200                                                                                                    | số chùng từ    | T010644;       | Christian 18,     | lingen         | teal give     | Traig that should                                                                                               | Lia Ma | MACT          |
| 10-10 AU                                                                                                    | Can Scarkoa    | 100001112-07   | 218/10/2024 14:47 | 2100.00        | 14 HO 10      | 296484                                                                                                    |        |               |
| Contex and a state of the state of the state |                | 8100004 12-47  | E 8402024 H4.47   | 1. marks       | -             | . valeter                                                                                                    | ~      |               |
| ARRENT PROTECT IN CALL IN CALL                                                                                                    |                | \$1028341847   | E Brenzel La ar   | 2.98/8/        | NUMBER OF     | The second second second second second second second second second second second second second second second se | 4      |               |
| Nhán v                                                                                                    | rào link này   | \$102634 (1-47 | 11 KHOODO4 14 47  | 0.096086       | CH (42 H (1)) | -                                                                                                    |        |               |
| <ul> <li>dé cho</li> </ul>                                                                                                    | n chừng từ     | A102504 12-47  | E 8/10/2024 14:47 | T. Internation | 1. II. I. I.  | 78-181                                                                                                    | *      |               |
| • cản                                                                                                    | süral xóa      | 8100004 12 47  | 2.810000114.87    | S SHILL        | CH BERRY COL  | 74.12.4                                                                                                    | *      |               |
| ×.                                                                                                    |                | A100024 10-47  | T.8-100004 14 47  | 11/14/16/      | OK BOOM STOL  | - 144.685                                                                                                    | ~      |               |

 Cách 2: Tìm kiếm nhiều chứng từ theo điều kiện tìm kiếm bằng cách nhấn vào nút I trong ô Id chứng từ.

| 9 9 P | êu câu the<br>v aristori in | y đối đữ liệu<br>m E Proteinan<br>1                                                     | 2           |                 |                    |                |         |                   |              | Investment o 15 |
|-------|-----------------------------|-----------------------------------------------------------------------------------------|-------------|-----------------|--------------------|----------------|---------|-------------------|--------------|-----------------|
| ň     | received on                 | Hony on Julia Hony Orbachien                                                            | CHE         | Cit reports.    | CONTRACTOR         | and the        | Norput. | Trang this caught | Liter Settic | MACT            |
|       | -                           | 2010 C 10 10 10 10 10 10 10 10 10 10 10 10 10                                           | 2           | 8/10/2024 10:47 | E-#102504 14.47    | II monte       | 14 20 W | 700.000           |              |                 |
| 2     | ti choractor d              | A STATE DE CHUNG KOMUNE AND                                                             | CHOOL STORY | M 102024 10.47  | E 8/10/05/24 14 47 | a make in      |         | 10.00             | *            |                 |
| 2     | Louis and                   | AND ADDRESS AND THE REAL OF ADDRESS OF A                                                |             | A*10c2004 10.47 |                    | D 1990 Like    | -       | soul also -       | 1.0          |                 |
| 47    | 120401                      | 412 196300 5/12/2022 11 C 212                                                           |             | 9/10/2024 10:47 | 10 0102524 14 4T   | C MARKET       | N DE V  | 75.00             | 1.40         |                 |
|       | TRACT                       | 401 Alt 229 (212 1022 1 12 401 401229 213                                               | 0.0         | 6103024 10 47   | E INTO 2524 14 41  | D. Tranke      | -       | Thesher           |              |                 |
|       | COLUMN 2                    | ety estanti erzetety 12.53401 estanti 272<br>ety estanti 443,0000 13.40 est estanti 212 |             | 8-1002024-10-42 | E 8102834 1447     | () (WeiWei     |         | We like a         |              |                 |
|       | Transa -                    | 601 ABORES 4/12/2020 12:49 401 460/60 212<br>401 ABORES 4/12/2020 10:41 401 460/60 212  |             | and the second  |                    | TO DESCRIPTION | -       |                   |              |                 |

- B1: Trên màn hình Tìm kiếm chứng từ, chọn giá trị Tìm trong = "Id chứng từ/Mã chứng từ/ Số hóa đơn"
- B2: Nhập từ khóa cần tìm kiếm là một trong các thông tin: Mã phương thức, Số chứng từ hoặc Số hóa đơn, sau đó nhấn nút
   để phần mềm tìm kiếm và hiển thị các chứng từ thỏa mãn điều kiện tìm kiếm bên dưới.
- B3: Check vào ô vuông ở cuối dòng của chứng từ cần Sửa/ xóa để chọn chứng từ
- B4: Nhấn nút dễ để điền các chứng từ đã chọn vào màn hình Tạo yêu cầu.
- Điền các thông tin còn thiếu gồm: Ngày điều chỉnh, Loại yêu cầu, Lý do.
- Nhấn nút Lưu hoặc tổ hợp phím Ctrl S để gửi yêu cầu.

| Yêu cấu thay              | / đối dữ liệu                                              |                          |               |            |                 |                   |                  |                                                                                                    |
|---------------------------|------------------------------------------------------------|--------------------------|---------------|------------|-----------------|-------------------|------------------|----------------------------------------------------------------------------------------------------|
| Nelk: 1050024 10 1        | g 📳 Gh chú (headar)                                        |                          |               |            |                 |                   |                  |                                                                                                    |
| Siglia 1                  | 8                                                          |                          |               | _          |                 |                   |                  |                                                                                                    |
| Ghi chi<br>Bi bi chúng tù | da storitas diversos at. YC1.410                           | Te opport.               | Déringay HL   | Trang that | Norphä<br>Buylt | Trang that church | Lazi yitu<br>chu | HBCT                                                                                                    |
| 1853417                   | Print                                                      | CUAHANS ( 169/2024 10/20 | 10920241423   | 11 The de  | wi00.9(         | Weater            | 50a W            | a de la companya de la companya de la |
| 1                         | Site ( GL Vere New (Esc)                                   | 10/6/2024 10:23          | 092034 1425   | 2 Weite    | 4 15.4          | Weder             | ÷                |                                                                                                    |
| ۱ <sub>I</sub>            | ter terstaarlang i Minda sin dain päran daine opter<br>min | 10923241023              | 1092024 14.20 | 1 %4 m     | 0.000           | World             | *                |                                                                                                    |
| 4 <sub>E</sub>            | ("loss                                                     | 109/2024 10 23           | 10920241423   | T Yh de    | 4 (X) 4 :       | . World w         | Y                |                                                                                                    |
| 1 m                       |                                                            | 10/9/2024 10/23          | 1092034 1423  | I Wele     | - 12 + 1        | Window            | ÷                |                                                                                                    |

- Sau khi yêu cầu tạo thành công, phần mềm sẽ gửi email cho người phê duyệt và những người liên quan theo quy tắc được mô tả trong mục <u>5.</u> <u>Email kiểm soát thay đổi dữ liệu</u>.
- e) Giải thích trường thông tin:

| STT | Trường<br>thông tin | Diễn giải                                                                       | Giá trị                  | Bắt buộc |
|-----|---------------------|---------------------------------------------------------------------------------|--------------------------|----------|
| 1   | ID chứng<br>từ      | Mã chứng từ do phần mềm<br>tự động cập nhật thông tin<br>từ chứng từ được chọn. | Mã chứng từ được<br>chọn | *        |
| 2   | Ngày<br>chứng từ    | Ngày giờ chứng từ do phần<br>mềm tự động cập nhật<br>thông tin từ chứng từ được | dd/mm/yyyy<br>hh:mm      | *        |

| STT | Trường<br>thông tin | Diễn giải                                                                                                    | Giá trị                              | Bắt buộc |
|-----|---------------------|----------------------------------------------------------------------------------------------------|--------------------------------------|----------|
|     |                     | chọn. Người dùng không<br>thể sửa.                                                                                                    |                                      |          |
| 3   | Ngày điều<br>chỉnh  | Ngày giờ chứng từ muốn<br>sửa, nếu giá trị này để trống<br>phần mềm sẽ chặn không<br>cho sửa Ngày giờ chứng từ                                                                                                    | dd/mm/yyyy<br>hh:mm                  |          |
| 4   | CHXD                | Mã cửa hàng do phần mềm<br>tự động cập nhật thông tin<br>từ chứng từ được chọn.<br>Người dùng không thể sửa.<br>Với các chứng từ do<br>VPCTY tạo ra, phần mềm<br>sẽ điền giá trị CHXD là mã<br>cửa hàng đầu tiên trong<br>danh sách cửa hàng trên<br>chứng từ cần sửa/ xoá. | Mã – tên cửa hàng<br>đã tạo chứng từ | *        |
| 5   | Từ ngày<br>HL       | Từ ngày hiệu lực, thời gian<br>người dùng bắt đầu sửa/<br>xóa dữ liệu sau khi yêu cầu<br>được phê duyệt.<br>Giá trị mặc định = Thời<br>gian hiện hành + 10 phút<br>(người dùng có thể sửa)                                                                                  | dd/mm/yyyy<br>hh:mm                  | *        |
| 6   | Đến ngày<br>HL      | <ul> <li>Đến ngày hiệu lực, thời gian người dùng kết thúc sửa/ xóa dữ liệu sau khi yêu cầu được phê duyệt.</li> <li>Giá trị mặc định = Từ ngày hiệu lực + 4 giờ.</li> </ul>                                                                                                 | dd/mm/yyyy<br>hh:mm                  | *        |

| STT | Trường<br>thông tin | Diễn giải                                                                                                    | Giá trị                                                                  | Bắt buộc |
|-----|---------------------|----------------------------------------------------------------------------------------------------|--------------------------------------------------------------------------|----------|
|     |                     | Từ ngày hiệu lực và Đến<br>ngày hiệu lực phải trong<br>cùng một ngày để phần<br>mềm thực hiện đồng bộ dữ<br>liệu sau khi sửa/xóa đầy đủ<br>và chính xác.                          |                                                                          |          |
| 7   | Nơi phê<br>duyệt    | Căn cứ theo ngày chứng từ<br>thuộc khoảng thời gian<br>Khóa dữ liệu mức Tập<br>đoàn hoặc Công ty, phần<br>mềm tự động cập nhật giá<br>trị, người dùng không thể<br>sửa thông tin. | <ul> <li>PLX: Tập đoàn phê duyệt</li> <li>CC: VPCTy phê duyệt</li> </ul> | *        |
| 8   | Loại yêu<br>cầu     | Loại yêu cầu cần chỉnh sửa                                                                                                    | Sửa/Xóa                                                                  | *        |
| 9   | Mã CT               | Số chứng từ cần chỉnh sửa                                                                                                    |                                                                          | *        |
| 10  | Lý do               | Cập nhật lý do sửa/ xoá<br>chứng từ.                                                                                                    |                                                                          | *        |
| 11  | SubType             | Phần mềm tự động cập nhật<br>giá trị theo chứng từ được<br>chọn. Người dùng không<br>thể sửa.                                                                                     |                                                                          |          |

## 3.2 Yêu cầu thêm mới chứng từ

a) Đường dẫn chức năng: *Hệ thống\ Quản trị hệ thống\ Kiểm soát dữ liệu\ Tạo yêu cầu*.

| Quản trị hệ thống | Dm toàn ngành |
|-------------------|---------------|
| USERS AND GROUP   | s 💌           |
| DATA              |               |
| DATA CHANGED HIS  | TORY 🔽        |
| THÔNG SỐ HỆ THỐI  | NG 🔽          |
| KIĖM SOÁT DỮ LIỆI | J             |
| Tạo yêu cầu       |               |

- b) Đối tượng thực hiện: Cửa hàng/ VPCTy
- c) Nhóm quyền thực hiện: YC Yêu cầu thay đổi dữ liệu
- d) Thao tác với chức năng:

- Truy cập tab "Thêm mới" trên màn hình chức năng "Tạo yêu cầu".

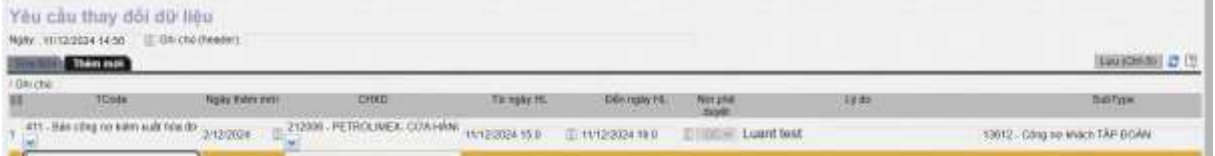

 Điền các thông tin về chứng từ cần Thêm mới gồm: Mã chứng từ, Ngày thêm mới, CHXD, Từ ngày HL, Đến ngày HL, lý do, SubType.

Nhấn nút Lưu hoặc tổ hợp phím Ctrl S để gửi yêu cầu.

| Yeu câu tha<br>New 111220241 | iy dôi dữ liệu<br>ase i≘ tech dwalet                                                             |      |                 |                     |                      |       |                                |
|------------------------------|--------------------------------------------------------------------------------------------------|------|-----------------|---------------------|----------------------|-------|--------------------------------|
| Thin                         | n                                                                                                |      |                 | _                   |                      |       | (personal) C                   |
| / Gra dej                    | Galega roles mang fir, sir YC1.709                                                               |      | Turngale HL     | Dia ngay HL         | Mon plat.            | 19.00 | Sidi/Type                      |
| 1 Att - Bas song i           | Print                                                                                            | -674 | 1012/2024 16:0  | 11/12/2024 19:0     | E I LIE - Luwit test |       | 13812 - Côrg nơ khách TÁP ĐOÀN |
|                              | Sida (iii, View New (Elsc)                                                                       |      | 11/12/2024 15:0 | 11/12/2024 19 0     | HIRSE                |       |                                |
| 5 📦                          | The Table and Design 1 the edge Direction interception to the 11 sec-<br>theritation processing. |      | 11/12/2024 15:0 | 11/12/2024 19:0     | II 100090            |       |                                |
| •                            | Close                                                                                            | 8    | 1112/2024 15:0  | III 11/12/2024 19.0 | 010896               |       |                                |
| •                            | Close                                                                                            | 8    | 1112/2024 15:0  | 10/12/2024 19:0     | E108595              |       |                                |

- Sau khi yêu cầu tạo thành công, phần mềm sẽ gửi email cho người phê duyệt và người liên quan theo quy tắc được mô tả tại mục <u>5. Email kiểm soát thay</u> <u>đổi dữ liệu</u>.
- e) Giải thích trường thông tin

| STT | Trường<br>thông tin | Diễn giải                                        | Giá trị                     | Bắt buộc |
|-----|---------------------|--------------------------------------------------|-----------------------------|----------|
| 1   | Tcode               | Phương thức cần bổ sung chứng từ                 | Chọn từ danh sách<br>có sẵn | *        |
| 2   | Ngày thêm<br>mới    | Ngày cần thêm mới chứng<br>từ                    | dd/mm/yyyy                  | *        |
| 3   | CHXD                | Cửa hàng cần bổ sung chứng từ. Nếu giá trị trống | Chọn từ danh sách có sẵn.   | *        |

| STT | Trường<br>thông tin | Diễn giải                                                                                                    | Giá trị             | Bắt buộc |
|-----|---------------------|----------------------------------------------------------------------------------------------------|---------------------|----------|
|     |                     | yêu cầu sẽ có hiệu lực với<br>toàn bộ các cửa hàng trực<br>thuộc Công ty/ chi nhánh.<br>Chỉ user thuộc VPCTy mới<br>được để trống giá trị tại<br>trường này.                                     |                     |          |
|     |                     | Nếu User đăng nhập thuộc<br>cửa hàng chỉ chọn được<br>một cửa hàng duy nhất, nếu<br>user đăng nhập thuộc<br>VPCTY có thể chọn một<br>trong các cửa hàng trực<br>thuộc Công ty/ chi nhánh.        |                     |          |
|     |                     | Nếu yêu cầu thêm mới<br>chứng từ thuộc phương<br>thức do VPCTY thao tác,<br>chọn Mã Cửa hàng có dạng<br>"CCC000 - Kho TT<br>SCCC". Ví dụ: 451000<br>Kho TT S451.                                 |                     |          |
|     |                     | Trong đó, CCC là Mã Công<br>ty/ Chi nhánh trên Egas.                                                                                                    |                     |          |
| 4   | Từ ngày<br>HL       | Từ ngày hiệu lực, thời gian<br>người dùng bắt đầu được<br>cập nhật chứng từ sau khi<br>yêu cầu được phê duyệt.<br>Giá trị mặc định = Thời<br>gian hiện hành + 10 phút<br>(người dùng có thể sửa) | dd/mm/yyyy<br>hh:mm | *        |
| 5   | Đến ngày<br>HL      | Đến ngày hiệu lực, thời<br>gian người dùng kết thúc                                                                                                    | dd/mm/yyyy<br>hh:mm | *        |

| STT | Trường<br>thông tin | Diễn giải                                                                                                    | Giá trị                                                                                                    | Bắt buộc |
|-----|---------------------|----------------------------------------------------------------------------------------------------|----------------------------------------------------------------------------------------------------|----------|
|     |                     | cập nhật chứng từ sau khi<br>yêu cầu được phê duyệt.<br>Giá trị mặc định = Từ ngày<br>hiệu lực + 4 giờ.<br>Từ ngày hiệu lực và Đến<br>ngày hiệu lực phải trong<br>cùng một ngày để phần<br>mềm đồng bộ dữ liệu thêm<br>mới đầy đủ và chính xác. |                                                                                                    |          |
| 6   | Nơi phê<br>duyệt    | Căn cứ theo ngày chứng từ<br>thuộc khoảng thời gian<br>Khóa dữ liệu mức Tập<br>đoàn hoặc Công ty, phần<br>mềm tự động cập nhật giá<br>trị, người dùng không thể<br>sửa thông tin.                                                               | <ul> <li>PLX: Tập đoàn phê duyệt</li> <li>CC: VPCTy phê duyệt</li> </ul>                                                                                       | *        |
| 7   | Lý do               | Người dùng bắt buộc phải<br>nhập lý do thêm mới chứng<br>từ nếu trường CHXD để<br>trống.                                                                                                    |                                                                                                    |          |
| 8   | SubType             | Loại hình công nợ của<br>chứng từ, nếu chứng từ<br>thêm mới thuộc phương<br>thức "411 - Bán công nợ trả<br>chậm kiêm hóa đơn" bắt<br>buộc phải nhập giá trị tại ô<br>này.                                                                       | Chọn từ danh sách<br>có sẵn:<br>- 131202 - Công nợ<br>khách CHXD.<br>- 131204 - Công nợ<br>khách Công ty/Chi<br>nhánh.<br>- 13612 - Công nợ<br>khách Tập đoàn. |          |

| STT | Trường<br>thông tin | Diễn giải | Giá trị                             | Bắt buộc |
|-----|---------------------|-----------|-------------------------------------|----------|
|     |                     |           | - 13613 - Công nợ<br>khách Công ty. |          |

## 4 PHÊ DUYỆT/ HUỶ PHÊ DUYỆT YÊU CẦU

### 4.1 Quy tắc phê duyệt yêu cầu

- Phần mềm chỉ cho phép User đã khai báo trong *Danh mục User phê duyệt* được quyền phê duyệt yêu cầu mở khoá dữ liệu.
- VPCTY kiểm soát và phê duyệt toàn bộ các yêu cầu thay đổi dữ liệu.
- Tập đoàn chỉ thực hiện phê duyệt/ huỷ phê duyệt các yêu cầu có thông tin "Nơi phê duyệt = PLX" sau khi yêu cầu được VPCTy phê duyệt.
- Với các yêu cầu có thông tin Nơi phê duyệt = "PLX", nếu VPCTY huỷ phê duyệt yêu cầu mở khoá dữ liệu, yêu cầu sẽ không chuyển tiếp Tập đoàn.
- Người dùng có thể sửa thông tin trên yêu cầu nếu yêu cầu có trạng thái là "Yêu cầu" hoặc "Không phê duyệt".
- Khi phê duyệt yêu cầu, nếu người dùng không sửa khoảng thời gian hiệu lực (Từ ngày HL, Đến ngày HL), phần mềm sẽ cập nhật thông tin tự động theo quy tắc sau:
  - Từ ngày hiệu lực = Thời điểm phê duyệt.
  - Đến ngày hiệu lực: Phần mềm sẽ tự động tính toán sao cho Đến ngày hiệu lực thuộc khoảng thời gian làm việc từ 8 giờ đến 17 giờ hàng ngày.
  - Nếu người dùng sửa khoảng thời gian hiệu lực (Tử ngày HL, Đến ngày HL) thủ công, phần mềm sẽ yêu cầu giá trị thoả mãn điều kiện: Từ ngày hiệu lực > = Thời gian hiện hành và Đến ngày hiệu lực > Từ ngày hiệu lực.

### 4.2 VPCTY phê duyệt/ huỷ phê duyệt yêu cầu

a) Đường dẫn chức năng: *Hệ thống\ Quản trị hệ thống\ Kiểm soát dữ liệu\ Phê duyệt yêu cầu cấp Công ty* 

| Quản trị hệ thống Dm toàn ngài                   | nh  |
|--------------------------------------------------|-----|
| USERS AND GROUPS                                 |     |
| ACCESS CONTROL                                   |     |
| DATA                                             | -   |
| DATA CHANGED HISTORY                             |     |
| THÔNG SỐ HỆ THỐNG                                | -   |
| CẢNH BÁO SỐ LIỆU                                 | -   |
| KIẾM SOÁT DỮ LIỆU                                |     |
| Danh mục User phê duyệt cấp CC                   |     |
| Tạo yêu cầu                                      |     |
| Phê duyệt yêu cầu cấp Công ty                    |     |
| Phê duyệt yêu cầu cấp Tập đoàn                   |     |
| Báo cáo kiểm soát thay đổi dữ liệu -<br>Tổng hợp |     |
| Báo cáo kiểm soát thay đổi dữ liệu -<br>tiết     | Chi |

b) Đối tượng thực hiện: Người dùng tại VPCTY đã khai báo trong Danh mục user phê duyệt cấp CC

c) Nhóm quyền thực hiện: FIN - Kỳ kế toán

d) Thao tác với chức năng:

- Nhập các điều kiện lọc dữ liệu gồm: Từ ngày, Đến ngày, Công ty, CHXD, Loại yêu cầu, Số chứng từ, Trạng thái, Trạng thái chuyển
- Nhấn nút Nấc phần mềm tìm kiếm và hiển thị các yêu cầu thỏa mãn điều kiện.

| To dbuthing | io v fangle tat | 1/2524                                                                                                    | III Gen             | ngay 3       | 0.0325 | 24 23 58  | a.,                |           |             |        |                     |                     |                  |            |              |               |                               |      |        |      |
|-------------|-----------------|----------------------------------------------------------------------------------------------------|---------------------|--------------|--------|-----------|--------------------|-----------|-------------|--------|---------------------|---------------------|------------------|------------|--------------|---------------|-------------------------------|------|--------|------|
| 2010/01     | 1               |                                                                                                    |                     |              |        |           | Uka                | r phá shy | 01          |        |                     |                     | iner bio         |            |              |               |                               |      |        |      |
| CHOLD       | (m)             |                                                                                                    |                     |              |        |           | 80 (               | charaptie |             |        |                     |                     | long their taken |            |              |               |                               |      |        |      |
| in shada    | 1 -             |                                                                                                    |                     |              |        |           | 100                | lethal ch | add 1       | at of  |                     |                     |                  |            |              |               |                               |      |        |      |
| ice mail    | HIM.            | 122.00                                                                                                    | Direction of a      | inti         |        |           |                    |           |             |        |                     |                     |                  |            |              |               |                               |      |        |      |
| 11 C)       | i tow tow       | dit.                                                                                                    | Highly<br>shorte to | Cilo<br>ptel |        | Ciden     | offic.             |           |             | 184    | zike<br>Contraction |                     | 1644             | i liger.   |              |               | Cills Cong ty<br>phil student | 2010 | Wester | CHAD |
|             |                 | Contraction of the local division of the local division of the loc |                     | (Sec. 1)     | 1000   | Call for  | 100                | 124. 164  | Av. 18mm    | 1041 4 | ADDV MEA            | 1100                | To note          | EMercenter | Uner         | 143/m         | Date pair                     |      |        |      |
|             |                 |                                                                                                    |                     |              | GT     | dates the | atanda/<br>SubType | the etc   | n iŭ<br>lai | 477    | Olv.                | chi dilu<br>(illin) | manape           | THE CHIE   | 258<br>Buyth | one<br>dealer | 2002                          |      |        |      |

- Phê duyệt yêu cầu:
  - Nếu giá trị điều kiện lọc dữ liệu Trạng thái = Yêu cầu hoặc Không phê duyệt, màn hình kết quả tìm kiếm sẽ hiển thị chức năng Phê duyệt
  - Chọn yêu cầu cần phê duyệt bằng cách check vào ô vuông đầu dòng của yêu cầu hoặc ô vuông tại cột tương ứng để chọn toàn bộ yêu cầu.

| Tir d<br>Cong<br>CHOLD<br>Lief y<br>Forme | bu thang<br>tr<br>fu cdu<br>di<br>sudit i K | HTML     | 9 1122                  | 124                | ili Dis             | hake 2        | 0.42429             | 224 23 59        | E<br>Sóc<br>Toy         | phó dayitt<br>Nàng ta<br>g thời chuyển | Tércé                                                       |                               | itar<br>Tor             | tan<br>pituk <mark>Trito cike</mark><br>w | -                     |                                     |                                          |                 |           |                                       |
|-------------------------------------------|---------------------------------------------|----------|-------------------------|--------------------|---------------------|---------------|---------------------|------------------|-------------------------|----------------------------------------|-------------------------------------------------------------|-------------------------------|-------------------------|-------------------------------------------|-----------------------|-------------------------------------|------------------------------------------|-----------------|-----------|---------------------------------------|
| 517                                       |                                             | 10       | e Loe<br>e mang<br>e te | Số<br>chứng<br>lại | Hang D              | gan<br>dayeti | toni<br>CT<br>date: | 58 UT<br>0095 41 | Tos<br>study<br>SchType | Chi Ngày cất<br>chủ điển<br>chiến      | The Union years                                             | ncilie<br>Noiley vite<br>Olio | Lá de<br>cán<br>dela    | Tar ngatiy<br>India turc                  | thin right<br>New Soc | User Ngày<br>200 phá<br>Brytt Brytt | Cile Cang ty<br>grid dagit<br>Dilin gali | Trans;<br>Stain | i Venikas | CHART                                 |
| 1                                         | <b>a</b> 'mien                              | 2296 Thé | NOT                     | ACT 70             | 1012/0604           | PLX I         | 4Π                  |                  | 13912                   | 312092                                 | 213atres<br>"Adres<br>KNBL                                  | 1012/2004                     | Last<br>bed             | TI (12/2024 15:00                         | 1012/2024 10:00       |                                     |                                          | Yeu<br>Olu      | ġ.        | PETROLINEX<br>OUTA HANG OF            |
| 2                                         | 11001                                       | 2346 5ù  | a YC1                   | VC1 720            | 18912323<br>19 12   |               | TVO -               |                  |                         |                                        | 2125C-<br>Admin XI<br>righter<br>bler Ki<br>ning dia<br>KY1 | 16/12/2004<br>15:18           | sai<br>khách<br>từng    | 16/12/2124 11:22                          | 10/12/2024 15:22      |                                     |                                          | Yau<br>cike     | 1         | 212080 -<br>PETROLIMEX<br>COA HWMG 50 |
| 8 1                                       | 0,11001                                     | 2540 50  | 901                     | VCT 801            | 18(12(2024<br>16:10 | PLX           |                     | yên cên          |                         |                                        | 2120630<br>- CH965<br>CH1                                   | 19/12/2020<br>16:11           | sausé<br>phoong<br>tige | 19/12/2824 16:13                          | 19/12/2024 20 10      |                                     |                                          | Ybu<br>Cika     | ۰.        | 212065<br>PETINCLINEA<br>COTA HANG 60 |

- Nếu muốn xem chi tiết yêu cầu, nhấn vào link tại cột Số chứng từ.
- Sửa giá trị Từ ngày hiệu lực và Đến ngày hiệu lực, nếu không sửa, phần mềm sẽ cập nhật giá trị theo Quy tắc phê duyệt yêu cầu.
- Cập nhật lý do phê duyệt yêu cầu vào ô Diễn giải (nếu có).
- Nhấn nút Phê duyệt để thực hiện Phê duyệt yêu cầu, phần mềm sẽ hiển thị thông báo: "Các yêu cầu khi được phê duyệt sẽ không kiểm tra các điều kiện OLDTRANS và Kỳ kế toán. Bạn có muốn tiếp tục không?"
- Nhấn nút OK để Phê duyệt hoặc Cancel để không phê duyệt.

| N   | ß        | +1+0_1        | INSTEM        | Cuar al                       | bi tháng       | Des toán ng      | ganti Omică              | ngity E-involor    | 13 13                             |                                 | 10053                        |                          |              |             |       |                                          | 2127HUNLT 212200 - 6 😁 🕘                                                                    |
|-----|----------|---------------|---------------|-------------------------------|----------------|------------------|--------------------------|--------------------|-----------------------------------|---------------------------------|------------------------------|--------------------------|--------------|-------------|-------|------------------------------------------|---------------------------------------------------------------------------------------------|
| 9   | 13       | 191           |               |                               |                |                  |                          |                    | uat-egas-pix                      | piacom.con                      | n.vm:6888                    | says                     |              | Sea         | ц.    |                                          | g 19982024 (2024) (2024)                                                                    |
| Ph  | iê i     | duyệt         | yêu c         | àu:                           |                |                  |                          |                    | Các yếu củu khi<br>DILDTRANS và K | được phẻ đuyệ<br>) kế toán, Bạn | t sēlkhóng k<br>có muốn tiếp | iến trụ các<br>tục không | dêu kên<br>M |             |       |                                          |                                                                                             |
| p   | han      | ntarit) v     | lünşiy.       | 31/8/2024                     |                | E 9eh ngay       | 10/9/2024 22             | 9 I                |                                   |                                 |                              | -                        |              |             |       |                                          |                                                                                             |
| Cór | 97       | 9 W           |               |                               |                |                  |                          | CHIED              |                                   |                                 |                              | OK                       | Cancel       |             |       |                                          |                                                                                             |
| Log | iyî      | rdu 🛉         |               |                               |                |                  |                          | 58 chúng           |                                   |                                 |                              | _                        |              |             |       |                                          |                                                                                             |
| For | 14<br>63 | HT<br>VAL HAV | VL<br>pré mye | *1                            | <b>8</b> 09    | se øter prot     |                          | Trang thi          | i dayên Têkcê                     |                                 |                              | × .                      |              |             |       |                                          |                                                                                             |
| 频   | P.C      | S. F.         | Lan<br>yêv d  | Loap<br>Loap<br>Lo chùng<br>N | Số chộng<br>Từ | Ngiy<br>ching là | Ngay<br>cân đêu<br>chiến | Të nga)<br>hëulor: | Bin riga;<br>Nëviluc              | Over<br>yels: che               | Ngday<br>Yêd cîki            | BY<br>dù                 | Die pä       | Tang<br>Pak | Vesan | DHID                                     | ¢¢.                                                                                         |
| 1   | -        | 1100335       | 2 509         | 101                           | YC1401         | 1092024<br>1013  | 31/12/2022<br>0:00       | 19/09/2024 10:25   | 1005/0324 14:22                   | 2128500-<br>CH050-CHT           | 10/8/2024<br>10:17           |                          |              | Yav<br>câu  | ł     | 213350 - PETROLIMEX-<br>CUAHANG SD-ANHPC | 212 - CHINHÀNH XÂNG ĐẦU HÀ NỘI<br>CÔNG TV XÂNG ĐẦU KHU VỰC HOÔNG<br>TV THIHH MỘT THÀNH VỀN  |
| 1   | 1        | 1100355       | 2 Thên        | YCI                           | YC1 AT         | 1092124<br>1026  |                          | 10/99/2124 10:36   | 10092004 14:38                    | 2128908-<br>CH650-CHT           | 10/07024<br>12:26            |                          |              | Yhu<br>chu  | ł     | 213260 - PETROUNEX<br>CÚA HÁNG 50 ANHPC  | 212 - CHINHÀNH XÂNG DÂU HÀ NỘI-<br>CÔNG TY XÂNG DÂU KHU VƯC LOÔNG<br>TY TINH MỘT THÀNH VIỆN |

| N - SYSTEM Guin mine theng Den toan nginth Der cang ty E-involce                              |                                                       |                                       | 2127HUALT   212900 🛩 🔯 🖶 🕖                                                                                                    |
|-----------------------------------------------------------------------------------------------|-------------------------------------------------------|---------------------------------------|----------------------------------------------------------------------------------------------------|
| <u> </u>                                                                                      | uat-egas-plx.placom.com.vm:6888 says                  | [Search]                              | Tentrong 19982024 (2024) Hisch Date                                                                                                    |
| Phê duyệt yêu cầu                                                                             | Cáp nhật điánh công 1 thừng tử.                       |                                       |                                                                                                    |
| (Chan mare) = Tu ngly 21/02/24 [] 5kn ngly 10/92/24 21 50                                     |                                                       |                                       |                                                                                                    |
| Công tự 🔣 CHIĐ                                                                                |                                                       | C C C C C C C C C C C C C C C C C C C |                                                                                                    |
| Loa yauda 🔚 Si ching                                                                          |                                                       |                                       |                                                                                                    |
| Fornat HTML v 🕅 🎒 Obse after prist. Trans tra<br>Histophi Baviel                              | dayên Têrci 👻                                         |                                       |                                                                                                    |
| STT I Law Low Siching Naty Naty Temps<br>yéselu ching te ming te clin Mai hiertyr.<br>10 stim | Géringah Use Ngay Shi<br>béluko yésida yésida cha     | Dés pili Trong Vesan<br>Nali          | CHID CC                                                                                                    |
| 1 🖸 110033522 SSe VC1 VC1 410 10952534 311225222 1898/2524 1823                               | 10092041421 210500 1992034<br>DH50CHT 1017            | Yey (2120<br>du (20A                  | R - PETROLINEX. 212 - CHI NHANH KÀNG QÂU HÀ NỘI-<br>CÔNG TY XĂNG QÂU KHI VỤC LƯÔNG<br>TY THHH NỘT THÀNH VỀN                                                                                                    |
| 2 C 10003052 THEN YOT WOTHIN 1009204 10.36                                                    | 1309/2024 14:38 2125508- 15/9/2024<br>CH450-CHT 12:26 | Yeu 1 2120<br>cku 1 00W               | 8. PETROLINEX<br>CONSTY XANS DAURHUNG<br>CONSTY XANS DAURHUNG CONST<br>TY TRANSFER VICE CONST<br>TY TRANSFER VICE CONST<br>TY TY TY TY TY TY TY TY TY TY TY TY TY T |

- Sau khi yêu cầu được Phê duyệt, người gửi yêu cầu, người phê duyệt yêu cầu và người liên quan sẽ nhận được email thông báo theo quy tắc được mô tả trong mục <u>5. Email kiểm soát thay đổi dữ liệu</u>.
- Hủy phê duyệt yêu cầu
  - Nếu giá trị điều kiện lọc dữ liệu Trạng thái = Yêu cầu hoặc Đã phê duyệt, màn hình kết quả tìm kiểm sẽ hiển thị chức năng Hủy phê duyệt
  - Chọn yêu cầu cần hủy phê duyệt bằng cách check vào ô vuông đầu dòng của yêu cầu hoặc ô vuông tại cột tương ứng để chọn toàn bộ yêu cầu.

| 1    |    |    |    | 41.1          |   |       | 1    |     |
|------|----|----|----|---------------|---|-------|------|-----|
| ۶ħ   | ñ. | 70 |    | 6 <b>1</b> .) |   | nii i | 65)  | 167 |
| . 10 | ч. | 44 | 17 | 94.)          | r | 2.94  | w(a) | н.  |

| Côngity<br>Loai yên cân  | ¥      |                          |          |                   |                      | 049<br>560          | D 🗶                  |                        | Tong                | hà Dàpré  | duel v |                 |        |                     |                                                                   |
|--------------------------|--------|--------------------------|----------|-------------------|----------------------|---------------------|----------------------|------------------------|---------------------|-----------|--------|-----------------|--------|---------------------|-------------------------------------------------------------------|
| Format<br>Huly pre-duyet | HTML.  | -10                      | 8004     | se after print    |                      | Top                 | g tha chuyển Tắc     |                        |                     |           |        |                 |        |                     |                                                                   |
| 313                      | 1      | Chorn takin b<br>VAU CAL | el crung | Ngiy<br>ming to   | hipier data<br>chimi | Từ ngặp<br>tiếu lực | Bên ngâp<br>thức tực | Clast<br>phy the       | Sigary<br>poly cala | GN<br>th6 | Déppii | Tiarg<br>Tia    | Venion | 000                 | cc                                                                |
| 1 🖸 1103                 | HE THE | 1 101                    | 101.01   | 278/2024<br>15:14 |                      | 27/08/2024 15:24    | 27108/2024 19:24     | 212Thold -<br>AmerikaB | 276/2024            | 1         |        | Đà phê<br>davît | 2      | 212060 - PETROLINEX | 212 - CH NHÀNH XÂNG DÂU HÀ NỘI<br>CÔNG TY XÂNG DÂU KHU VUC L CÔNG |

- Nếu muốn xem chi tiết yêu cầu, nhấn vào link tại cột Số chứng từ.
- Nhấn Hủy phê duyệt để thực hiện Hủy phê duyệt yêu cầu.
- Sau khi yêu cầu bị Hủy phê duyệt, người gửi yêu cầu, người phê duyệt yêu cầu và người liên quan sẽ nhận được email thông báo theo quy tắc được mô tả trong mục <u>5.Email kiểm soát thay đổi dữ liệu</u>.

| N   | 1        | el sy                | STEN             | Quanti        | bệ thống       | Des toán n         | pinh De ci                 | ingty Elevaice     |                      |                                 |                   |          |       |                   |        |                                          | 212THUYLT   212800 🗸 🕜 📇 🕖                                                                   |
|-----|----------|----------------------|------------------|---------------|----------------|--------------------|----------------------------|--------------------|----------------------|---------------------------------|-------------------|----------|-------|-------------------|--------|------------------------------------------|----------------------------------------------------------------------------------------------|
| 7   | 9        | <u>0</u> )           |                  |               |                |                    |                            |                    | uat-egas-pla         | .piacom.com                     | v.vm:6888 s       | ays      |       | Search            | 1      | Tim trong                                | 19/9/2024 (2024) [Back Date]                                                                 |
| Ph  | ê dı     | ryệt yi              | éu cà            | U.            |                |                    |                            |                    | Cáp nhật thành       | công 1 shing 1                  | à                 |          |       |                   |        |                                          |                                                                                              |
| P   | lan rita | 816) <del>v</del> T0 | ngiy 3           | 1/8/2024      |                | ) Đến ngày         | 109/2024 22                | 9 1                |                      |                                 |                   |          |       |                   |        |                                          |                                                                                              |
| Còr | 99       |                      |                  |               |                |                    |                            | CHO                |                      |                                 |                   |          | ( w   |                   |        |                                          |                                                                                              |
| LDa | iyêvd    | ài 🔍                 |                  |               |                |                    |                            | 51 chún            |                      |                                 |                   |          |       |                   |        |                                          |                                                                                              |
| For | at .     | HTM                  | í.               | -             | 000            | se die gint        |                            | Trang th           | á duyến Tắc d        |                                 |                   | ×        |       |                   |        |                                          |                                                                                              |
| STI | 1        | 1.                   | Logi<br>yetu cak | Liai<br>ching | Sế thừng<br>từ | hgter<br>storig to | Ngaty<br>cân được<br>thình | Taingle<br>heluius | Sliningia<br>hituloc | Uar<br>pto che                  | Ngay<br>yetricau  | Gh<br>dù | Dêrgê | Tang<br>ta        | VOTION | CHIQ                                     | α                                                                                            |
| ť   | 5 1      | 10633522             | 5ùa              | YCI           | YC1 412        | 10/9/2024<br>10:10 | 25/12/2822<br>0.00         | 10/09/2524 10:23   | 1009/2024 14:20      | 2127hugU3 -<br>Activite XXXIII, | 109(2124<br>11:11 |          |       | Bill phé<br>Buytt | 4      | 10850 - PETROLNEX-<br>CUA HANG SGANHPC   | 212 - CH NHÀNH XÂNS DÀU HÀ NỘI<br>CÔNG TY XÂNG DÀU KHU VỤC I-<br>CÔNG TY TNHH NỘT THÀNH VIỆN |
| 2   | 01       | 10033523             | Ttên             | YCI           | YC1 471        | 18/9/2024<br>18/20 |                            | 10/09/2524 10:36   | 10/09/2024 14:36     | 212ThujU -<br>Admin XNBL        | 10.92024<br>10.45 |          |       | Bă phê<br>duyêt   | 1      | PI2850 - PETROLINEA<br>DUA HÀNG SO ANHPC | 212 - СН МНАН ХАМБ БАЛ НА МОН<br>СОМБ ТУ ХАМБ БАЛ КНЛ ИЛС I-<br>СОКБ ТУ ТИННИЮТ ТНАКН ИЙМ    |

#### <u>Lưu ý:</u>

✓ Người gửi yêu cầu có thể sửa nội dung yêu cầu nếu yêu cầu bị Huỷ phê duyệt. Sau đó, yêu cầu sẽ được phê duyệt lại mà không cần phải Tạo yêu cầu mới.

#### 4.3 Tập đoàn phê duyệt/huỷ phê duyệt yêu cầu

a) Đường dẫn chức năng: *Hệ thống\Quản trị hệ thống\Kiểm soát dữ liệu\Phê duyệt yêu cầu cấp Tập đoàn* 

| Quản trị hệ thống Dm toàn ng   | gành |
|--------------------------------|------|
| USERS AND GROUPS               |      |
| ACCESS CONTROL                 |      |
| DATA                           | -    |
| DATA CHANGED HISTORY           | -    |
| QUẢN LÝ BẢN QUYÈN              | -    |
| THÔNG SỐ HỆ THỐNG              |      |
| TÌNH HÌNH SỬ DỤNG BÁO CÁO      | -    |
| CĂNH BÁO SỐ LIỆU               |      |
| KIỆM SOÁT DỮ LIỆU              |      |
| Danh mục Loại nghiệp vụ        |      |
| Danh mục User phê duyệt cấp MD | )    |
| Phê duyệt yêu cầu cấp Tập đoàn |      |

- b) Đối tượng thực hiện: Người dùng tại Tập đoàn đã khai báo trong Danh mục user phê duyệt cấp MD
- c) Thao tác với chức năng: Thực hiện tương tự người dùng tại VPCTy.

## 5 EMAIL KIẾM SOÁT THAY ĐỔI DỮ LIỆU

#### 5.1 Quy tắc gửi email

Phần mềm tự động gửi email đến những người liên quan tại Đơn vị và Tập đoàn theo quy tắc như sau:

- Cửa hàng và người gửi yêu cầu nhận được kết quả cuối cùng của yêu cầu, không nhận thông tin các bước trung gian.
- Người phê duyệt yêu cầu chỉ nhận được email có chứa link phê duyệt nếu được phân công trách nhiệm.
- Người quản lý nhận được email thông báo toàn bộ thông tin của yêu cầu bao gồm các bước trung gian như: Tạo yêu cầu, Phê duyệt, Huỷ phê duyệt, thay đổi thông tin yêu cầu...
- Tiêu đề mail thể hiện đầy đủ thông tin của yêu cầu và hành xử cần đáp ứng của người nhận được mail.

### 5.2 Phần mềm thực thi

#### 5.2.1 Trường hợp 1: Yêu cầu do Tập đoàn phê duyệt

- Nếu yêu cầu chưa được phê duyệt, sau khi tạo mới yêu cầu hoặc chỉnh sửa yêu cầu, phần mềm sẽ gửi email thông báo yêu cầu cần phê duyệt đến những người sau:
  - Người quản lý tại Công ty/ Chi nhánh có email khai báo trong danh mục "Sys Params - Mail người liên quan tại CC mở khóa dữ liệu"
  - Người phê duyệt tại Công ty/ Chi nhánh theo Cửa hàng và Loại nghiệp vụ được phân công trách nhiệm theo thông tin khai báo trong "Danh mục user phê duyệt cấp CC"
  - Cửa hàng liên quan trong nội dung yêu cầu.

| = EG/              | AS-KiemSoatDL: Yêu cầu YC1.901 - 212063 - 24/12/2024 16:48 cần được phê duyệt                                                                                                    |         | Yahoo/Hộp thư           |
|--------------------|----------------------------------------------------------------------------------------------------|---------|-------------------------|
| S                  | <ul> <li>SendMailEgas@petrolimex.com.vn</li> <li>Tu: sendmailegas@petrolimex.com.vn</li> <li>D6in: khaihm.piacom@petrolimex.com.vn, lienntb8401@gmail.com, purewater110@yahoo.com, thuylt2.piacom@petrolimex.com.vn</li> </ul> | Ð       | Th'3, 24 thg 12 lúc 164 |
| Kinh               | gửi Anh/Chi                                                                                                    |         |                         |
| Yêu<br>CÔN<br>Đề n | cầu YC1 901 ngày 24/12/2024 16:48 được gùi từ 212063 - PETROLIMEX- CỨA HÀNG 63 bởi 2120630 thuộc 212 - C<br>IG TY XĂNG DÂU KHU VƯC I-CÔNG TY TNHH MỐT THÀNH VIÊN cần được phẻ duyệt<br>ghị anh/chi kiểm tra.                   | HI NHĂN | h xăng dầu hà nội-      |

Trần trong! Mail được gửi tự động từ hệ thống Egas.

Link phê duyêt

- Nếu VPCTY không phê duyệt yêu cầu, phần mềm gửi email đến những người sau:
  - Người quản lý tại Công ty/ Chi nhánh có email khai báo trong danh mục "Sys Params - Mail người liên quan tại CC mở khóa dữ liệu"
  - Cửa hàng liên quan trong nội dung yêu cầu.

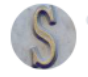

#### SendMailEgas@petrolimex.com.vn

Từ: sendmailegas@petrolimex.com.vn

Dén: khaihm.piacom@petrolimex.com.vn, purewater110@yahoo.com, thuylt192@yahoo.com

Kính gửi Anh/Chị,

Yêu cầu YC1.906 ngày 27/12/2024 15:02 được Hủy phê duyệt bởi 212SC vào 27/12/2024 16:24 tại cấp phê duyệt Đơn vị. Đề nghị anh/chị kiểm tra.

Trân trọng! Mail được gửi tự động từ hệ thống Egas.

#### Link phê duyệt

- Sau khi VPCTy phê duyệt yêu cầu, phần mềm gửi email thông báo yêu cầu cần phê duyệt đến những người sau:
  - Người quản lý tại Tập đoàn có email khai báo trong danh mục "Sys Params
     Mail người liên quan tại PLX mở khóa dữ liệu".
  - Người phê duyệt tại Tập đoàn theo Đơn vị và Loại nghiệp vụ được phân công trách nhiệm theo thông tin khai báo trong "Danh mục User phê duyệt cấp MD".
  - Người quản lý tại Công ty/ Chi nhánh có email khai báo trong danh mục "Sys Params - Mail người liên quan tại CC mở khóa dữ liệu"
  - Người phê duyệt tại Công ty/ Chi nhánh theo Cửa hàng và Loại nghiệp vụ được phân công trách nhiệm theo thông tin khai báo trong "Danh mục user phê duyệt cấp CC".

SendMailEgas@petrolimex.com.vn Hant, Dien thi Hong(PIACOM); Lien, Nguyen Thi Bich (PIACOM); Lien, Nguyen Thi (PIACOM); + 1 - EGAS-KiemSoatDL; Yeu cau YC1.901 - 212063 - 24/12/2024 16:48 can durde phé duyét

Kinh gửi Anh/Chị,

Yêu cầu YC1.901 ngày 24/12/2024 16:48 được gửi từ 212063 - PETROLIMEX- CỬA HÀNG 63 bởi 212SC thuộc 212 - CHI NHÁNH XĂNG DẦU HÀ NỘI-CÔNG TY XĂNG DẦU KHU VỰC I-CÔNG TY TNHH MỘT THÀNH VIÊN cần được phê duyệt. Đề nghị anh/chị kiếm tra.

Trần trọng! Mail được gửi tự động từ hệ thống Egas.

#### Link phê duyệt

- Nếu Tập đoàn không phê duyệt yêu cầu, phần mềm gửi email thông báo kết quả phê duyệt đến những người sau:
  - Người quản lý tại Công ty/ Chi nhánh có email khai báo trong danh mục "Sys Params - Mail người liên quan tại CC mở khóa dữ liệu"
  - Cửa hàng liên quan trong nội dung yêu cầu.

#### EGAS-KiemSoatDL: Yêu cầu YC1.902 - 212000 - 25/12/2024 10:57 đã được Hủy phê duyệt

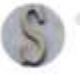

#### SendMailEgas@petrolimex.com.vn

Tür: sendmailegas@petrolimex.com.vn Dēn: khaihm.piacom@petrolimex.com.vn, purewater110@yahoo.com

#### Kính gửi Anh/Chi,

Yêu cầu YC1.902 ngày 25/12/2024 10:57 được Hủy phê duyệt bởi 000thuylt vào 25/12/2024 16:16 tại cấp phê duyệt Tập Đoàn. Đề nghị anh/chi kiểm tra.

Trân trọng! Mail được gửi tự động từ hệ thống Egas.

Link phê duyêt

Sau khi Tập đoàn phê duyệt yêu cầu, phần mềm gửi email thông báo kết quả phê duyệt đến những người sau:

- Người quản lý tại Công ty/ Chi nhánh có email khai báo trong danh mục "Sys Params - Mail người liên quan tại CC mở khóa dữ liêu"
- Cửa hàng liên quan trong nội dung yêu cầu.

EGAS-KiemSoatDL: Yêu cầu YC1.902 - 212000 - 25/12/2024 10:57 đã được Phê duyệt

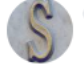

#### SendMailEgas@petrolimex.com.vn

Từ: sendmailegas@petrolimex.com.vn Đến: khaihm.piacom@petrolimex.com.vn, purewater110@yahoo.com

Kính gửi Anh/Chị,

Yêu cầu YC1.902 ngày 25/12/2024 10:57 được Phê duyệt bởi 000thuylt vào 25/12/2024 16:17 tại cấp phê duyệt Tập Đoàn Đề nghị anh/chị kiểm tra.

Trân trọng! Mail được gửi tự động từ hệ thống Egas.

Link phê duyệt

#### <u>Lưu ý:</u>

 Nếu không tìm thấy email của cửa hàng liên quan nội dung yêu cầu trong "Danh mục CHXD", phần mềm sẽ gửi email thông báo đến toàn bộ các cửa hàng có email trong danh sách.

| Dann mục GH                    | XD                  |                         |           |                |                                                |   |
|--------------------------------|---------------------|-------------------------|-----------|----------------|------------------------------------------------|---|
| Luru (Ctrl-S) Back             | D                   |                         | Use       | 461ThuyLt (V   | Aeraion: 9) History                            |   |
| Mit                            | 451001 (*)          |                         | Tên ng    | ân CHOO1       | 0                                              |   |
| Tên                            | PETROLIMEX-Cos hang | 01                      | (*) Elia  | thi Thôn Miếu  | Bông, xã Hòa Phước, huyện Hòa Vang, TP Đà Nẵng |   |
| Vùng già                       | 01 - Vùng giả 1     | <ul><li>✓ (*)</li></ul> |           | Tel 0236 36806 | 909                                            |   |
| Số lượng ca                    | 2 (*)               |                         |           | ax 0236 36874  | 473                                            |   |
| Loai don vi                    | Cửa hàng 🐱          |                         | En        | al Churt India | Bertrakmus com vn                              |   |
| Linh vực KĐ                    | GHX0 - (")          |                         | CreditPer | od             | CreditLimit                                    | - |
| <b>Client Registration Key</b> |                     |                         | Tranot    | di Dang keu b  | anh v 🔿                                        |   |

#### 5.2.2 Trường hợp 2: Yêu cầu do Công ty/ Chi nhánh phê duyệt

- Nếu yêu cầu chưa được phê duyệt, sau khi tạo mới yêu cầu hoặc chỉnh sửa yêu cầu, phần mềm sẽ gửi email thông báo yêu cầu cần phê duyệt đến những người sau:
  - Người quản lý tại Công ty/ Chi nhánh có email khai báo trong danh mục "Sys Params - Mail người liên quan tại CC mở khóa dữ liệu"

 Người phê duyệt tại Công ty/ Chi nhánh theo Cửa hàng và Loại nghiệp vụ được phân công trách nhiệm theo thông tin khai báo trong "Danh mục user phê duyệt cấp CC"

SendMailEgas@petrolimex.com.vn khai, Hoang Minh (Placom); lienntb8401@gmail.com; purewater110@yabdo.com; +1+ EGAS-KiemSoatDL: Yêu câu YC1.907 - 212063 - 27/12/2024 15:11 cân được phê duyệt

Kinh gửi Anh/Chị,

Yêu cầu YC1.907 ngày 27/12/2024 15:11 được gửi từ 212063 - PETROLIMEX- CỬA HÀNG 63 bởi 2120630 thuộc 212 - CHI NHÁNH XĂNG DẦU HÀ NỘI-CÔNG TY XĂNG DẦU KHU VỰC I-CÔNG TY TNHH MỘT THÀNH VIÊN cần được phê duyệt. Đề nghị anh/chị kiếm tra.

Trân trọng! Mail được gửi tự động từ hệ thống Egas.

#### Link phê duyệt

Nếu VPCTY không phê duyệt yêu cầu, phần mềm gửi email kết quả phê duyệt đến những người sau:

- Người quản lý tại Công ty/ Chi nhánh có email khai báo trong danh mục "Sys Params - Mail người liên quan tại CC mở khóa dữ liệu"
- Cửa hàng liên quan trong nội dung yêu cầu.

• EGAS-KiemSoatDL: Yêu cầu YC1.906 - 212000 - 27/12/2024 15:02 đã được Hủy phê duyệt

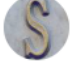

#### SendMailEgas@petrolimex.com.vn

Từ: sendmailegas@petrolimex.com.vn Đến: khaihm.piacom@petrolimex.com.vn, purewater110@yahoo.com, thuylt192@yahoo.com

Kính gửi Anh/Chị,

Yêu cầu YC1.906 ngày 27/12/2024 15:02 được Hủy phê duyệt bởi 212SC vào 27/12/2024 16:24 tại cấp phê duyệt Đơn vị. Đề nghị anh/chị kiểm tra.

Trân trọng! Mail được gửi tự động từ hệ thống Egas.

#### Link phê duyệt

- Sau khi VPCTy phê duyệt yêu cầu, phần mềm gửi email thông báo yêu cầu kết quả phê duyệt đến những người sau:
  - Người quản lý tại Công ty/ Chi nhánh có email khai báo trong danh mục "Sys Params - Mail người liên quan tại CC mở khóa dữ liệu"
  - Cửa hàng liên quan trong nội dung yêu cầu.

EGAS-KiemSoatDL: Yêu cầu YC1.906 - 212000 - 27/12/2024 15:02 đã được Phê duyệt

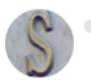

#### SendMailEgas@petrolimex.com.vn

Từ: sendmailegas@petrolimex.com.vn

Dén: khaihm.piacom@petrolimex.com.vn, purewater110@yahoo.com, thuylt192@yahoo.com

#### Kính gửi Anh/Chị,

Yêu cầu YC1.906 ngày 27/12/2024 15:02 được Phê duyệt bởi 212SC vào 27/12/2024 16:41 tại cấp phê duyệt Đơn vị. Đề nghị anh/chị kiểm tra.

Trân trọng! Mail được gửi tự động từ hệ thống Egas.

Link phê duyệt

3:

## 6 THAY ĐỔI DỮ LIỆU SAU KHI PHÊ DUYỆT

### 6.1 Quy tắc thay đổi dữ liệu

 Sau khi yêu cầu thay đổi dữ liệu được phê duyệt, chứng từ liên quan sẽ không hiển thị thông báo "Old Transaction".

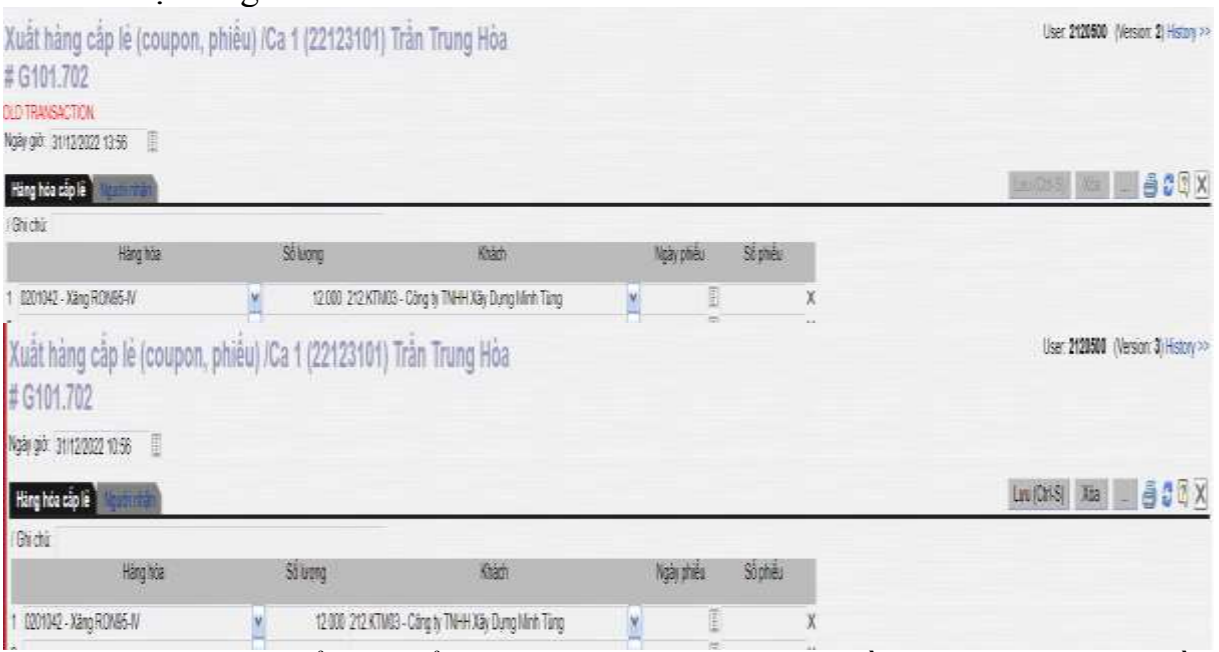

- Người dùng có thể thay đổi dữ liệu theo nội dung yêu cầu đã tạo mà không cần mở kỳ kế toán.
- Người dùng cần được phân quyền nếu user thay đổi dữ liệu chưa có quyền thực hiện các chức năng liên quan.
- Phần mềm tự động lưu lịch sử thao tác thay đổi dữ liệu của người dùng.

### 6.2 Cách thực hiện

- Người dùng thao tác với chứng từ liên quan như sau:
  - Yêu cầu Thêm mới: Người dùng tại cửa hàng có thể cập nhật bổ sung chứng từ trong khoảng thời gian yêu cầu.
  - Yêu cầu Xóa chứng từ: Người dùng có thể xóa chứng từ đã yêu cầu.
  - Yêu cầu sửa chứng từ:
    - Người dùng có thể sửa toàn bộ thông tin trên chứng từ không bao gồm Ngày chứng từ nếu giá trị Ngày điều chỉnh trên yêu cầu để trống.

| Yêu cầu thay<br># YC1.404 | đối dữ liệu      |                |                           |                      |            |                  |                |                     |                 | User 2027hoyLz: (Version 3)(History)>> |
|---------------------------|------------------|----------------|---------------------------|----------------------|------------|------------------|----------------|---------------------|-----------------|----------------------------------------|
| Ngày: 2818/2024 10:30     |                  |                |                           |                      |            |                  |                |                     |                 |                                        |
| Sira'Yée Telermé          |                  |                |                           |                      |            |                  |                |                     |                 |                                        |
| /Ghi chú                  |                  |                |                           |                      |            |                  |                |                     |                 |                                        |
| ld chúng từ               | Ngày chúng từ    | Ngày đều chính | CHIO                      | Từ ngàyHL            | Eérngay HL | Trangitià        | Noiphê<br>duyê | Trạng thái chuyển   | Loai yéu<br>câu | NECT                                   |
| 1 1083477                 | 31/12/2022 13:56 |                | 212050 - PETROLINEX- CÚAH | ÂNG) 28/8/2124 10:40 | 14.40      | 🗄 Nôrg thể đuyệt | v 00 v         | Piê diyê Hûdagihê d | i≓ × Sia v      | ŝ                                      |

 Người dùng có thể sửa toàn bộ thông tin trên chứng từ bao gồm Ngày chứng từ nếu giá trị Ngày điều chỉnh trên yêu cầu không trống và giá trị ngày chứng từ = Ngày điều chỉnh trong yêu cầu.

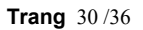

| Yêu cầu thay         | đổi dữ liệu                                      |                     |                 |               |            |                 |                   |                 |                   |
|----------------------|--------------------------------------------------|---------------------|-----------------|---------------|------------|-----------------|-------------------|-----------------|-------------------|
| Ngày 2018/2024 13:20 | j 📑 Ghi chú (header)                             |                     |                 |               |            |                 |                   |                 |                   |
| Siralkia Remmi       |                                                  |                     |                 |               |            |                 |                   |                 | YC1.405 Saved C G |
| (Ghi chú             |                                                  |                     |                 |               |            |                 |                   |                 |                   |
| li li di chúng từ    | Ngày chừng từ Ngày đều chính                     | CHXD                | Từ ngàyHL       | Đền ngày HL   | Trạng thái | Noiptê<br>dayêt | Trạng thái chuyển | Lnai yêu<br>câu | NB CT             |
| 1083477              | 31112.2022 1356 <mark>(3112.2022</mark> ) - 2126 | ið þetrolinen díahá | NG 2882024 1338 | 2882024 17:38 | E Yeuda    | ¥ 00 ¥          | 12                | div Siav        |                   |
|                      |                                                  |                     |                 |               |            |                 |                   |                 |                   |

## 7 BÁO CÁO KIỂM SOÁT THAY ĐỔI DỮ LIỆU

### 7.1 Báo cáo kiểm soát thay đổi dữ liệu tổng hợp

Báo cáo thống kê tổng hợp số lượng yêu cầu thay đổi dữ liệu phát sinh tại các Công ty/ cửa hàng trực thuộc theo điều kiện lọc dữ liệu. Báo cáo có 2 tùy chọn:

GOTO = "Tổng hợp": Thống kê tổng hợp số lượng yêu cầu thay đổi dữ liệu phát sinh theo Công ty.

| BAO CAO I        | KIEM SC    | DAT TH    | AY ĐOI DƯ LIỆU - TON         | знор             |             |      |      |      |       |       |        |           |                |        |        |             |        |       |               |          |    |
|------------------|------------|-----------|------------------------------|------------------|-------------|------|------|------|-------|-------|--------|-----------|----------------|--------|--------|-------------|--------|-------|---------------|----------|----|
| Të dhe sam 👻 1   | TO TOPY IN | 2024      | E Din volv 10/92/22/23/59    | (曲)              |             |      |      |      |       |       |        | 1         |                |        |        |             |        |       |               |          |    |
| Congity          |            |           |                              | 090              | M           |      |      |      |       |       |        |           | Nhār           | van    | rtau r |             | Ľ      |       |               |          |    |
| Cho do phé dayét |            |           |                              | Loar yêu chu     | 8           |      |      |      |       |       |        | 2         | things:        | THE C  | ua) i  |             |        |       |               |          |    |
| Turgittä         | The        | ۷         |                              | Sdq xdq          | 56 luong X  | a v  |      |      |       | 2     |        |           | Xem ba         | 10.08  | ocni   |             |        |       |               |          |    |
| Crondiers        | HIML       | ×83       | @Close after prot            | 0000             | They have w | *    |      |      | 4     |       |        | ~         |                |        |        | 1           |        |       |               |          |    |
| STT              |            |           | Con w                        |                  | -           | 195  | vore |      | -     | /     | /      | Thên      | 10             | _      | 9      | 10          |        |       | Xé            | ř.       |    |
|                  |            |           |                              |                  |             | tive | -    | att. | 534 ) | K0+ 1 | Whicki | Philoiyit | Không phả đuyệ | Thicks | Retai  | King phè is | viti V | Nishi | Fi i a a juli | Ningpied | W. |
| 0                |            |           |                              |                  |             |      | 6    | (H.: | 柄:    | ۶ł (  | (6)    | 17)       | :0)            | 69     | (5)    | 10          |        | 1121  | (0)           | 300.     |    |
| 1 12-04104       | ANH NANO ( | ULI HANON | CONDITY XAND DAV KHU VUCTION | O TY TNEE MOT TH | ANHAR       | 1    | 65   | 5    | 35    | 18    | - 11   | 15        | 1              | 38     | 2      | 5           | 5      | 18    | 5             |          | 5  |
| TOMU CONU        | -          | -         |                              |                  | _           |      | 68   | 11   | 38    | 18    | 11     | 15        | 1 1            | 36     |        | 5           | 1      | 18    |               |          |    |

 GOTO = "Chi tiết": Thống kê tổng hợp số lượng yêu cầu thay đổi dữ liệu phát sinh theo cửa hàng.

| Yo dia ster. +                                                    | To really it is                                             | 9004                                       | E-Bit soly is a                                     | 2054-23-99     |                |           |                            |                |                                                                                 |                                       |                          | 1                                                                                              |                     |                                                                                                    |                                         |                                                                                                    |                                          |                                    |                       |
|-------------------------------------------------------------------|-------------------------------------------------------------|--------------------------------------------|-----------------------------------------------------|----------------|----------------|-----------|----------------------------|----------------|---------------------------------------------------------------------------------|---------------------------------------|--------------------------|------------------------------------------------------------------------------------------------|---------------------|----------------------------------------------------------------------------------------------------|-----------------------------------------|----------------------------------------------------------------------------------------------------|------------------------------------------|------------------------------------|-----------------------|
| 20eg iş                                                           | 141                                                         |                                            |                                                     |                | 0.00           |           |                            |                |                                                                                 |                                       |                          | 1 N                                                                                            | lhân văr            | o day                                                                                              | de re                                   | m                                                                                                    |                                          |                                    |                       |
| lip do the stand                                                  | 100                                                         |                                            |                                                     |                | <b>Similar</b> | 1         |                            |                |                                                                                 |                                       | 1                        |                                                                                                | han e               | an ni                                                                                              | to the t                                |                                                                                                    |                                          |                                    |                       |
| Congritial                                                        | Tâtcă                                                       | ÷                                          |                                                     |                | Sila xba       | Ső-kung X | • •                        |                | -                                                                               |                                       |                          |                                                                                                |                     |                                                                                                    |                                         |                                                                                                    |                                          |                                    |                       |
| Jun Bats                                                          | HTML                                                        | + E3                                       | Gane after pret                                     |                | 0010           | Chine 4   | 101                        | -              |                                                                                 |                                       | -                        | ~                                                                                              |                     |                                                                                                    |                                         |                                                                                                    |                                          |                                    |                       |
| ITT.                                                              |                                                             |                                            | Borr of Cildes                                      | (              |                |           |                            | -              | ~                                                                               | -                                     |                          | Tatesinik                                                                                      |                     |                                                                                                    | 534                                     |                                                                                                    |                                          | < 00a                              |                       |
|                                                                   |                                                             |                                            |                                                     |                |                |           |                            | and the second | di man                                                                          | California -                          | 10.000                   |                                                                                                | Second Contains     | 10.5113                                                                                            |                                         | in the second second second second second second second second second second second second second second second | Sec. al                                  | -                                  | and the second second |
|                                                                   |                                                             |                                            |                                                     |                |                |           |                            | Jassin         | 0.041                                                                           | Ace.                                  | The rate of              | THE DAY IN ALL                                                                                 | political carbon of | LEAD COMP. A                                                                                       | 20,0000.00                              | sond have a read                                                                                                | Thomas .                                 | Conceptual of                      | A real have cards     |
|                                                                   |                                                             |                                            | m                                                   |                | -              |           | 121-(3)+(4)+(8             | i m            | 30                                                                              | -                                     | - Mi                     | IT I                                                                                           | (E)                 | 100                                                                                                | (90)                                    | CII)                                                                                                    | (12)                                     | ita                                | 1147                  |
| 112-041M                                                          | HANN KAND I                                                 | NAU RA WO-                                 | (T)<br>CÓNG TY XÂNG DÂU R                           | HU Vực Hober s |                | HANHYEN   | 1215-021+041+08            |                | 11 1                                                                            | - 10                                  | 11<br>11                 | IT)                                                                                            | (8)                 | 00                                                                                                 | (77)<br>(77)<br>11                      | (11)<br>•                                                                                                    | (12)                                     | 1171                               | (14)                  |
| 112-CH M                                                          | HANH KANO I<br>IO 17 8212                                   | aku na was                                 | Π)<br>CÓNG TY XÂNG ĐẦU H                            | HU VỰC HOĐMO   |                | HANNYEN   | 121=121=141=18<br>9        |                | 10<br>11<br>11<br>12<br>12                                                      | 1                                     | 11<br>11<br>3            | (7)<br>(7)<br>10<br>0                                                                          | (8)<br>9            | (0)<br>30<br>29                                                                                    | (12)<br>11<br>4                         | (11)                                                                                                    | (12).<br>10<br>10                        | 1170<br>1<br>2                     | 1147                  |
| 112-04 M                                                          | HANH KAND I<br>Io 17 Aziz<br>Therefy C                      | aku na wan<br>Dis awaa is                  | ini<br>Công tự xàng dâu k<br>Lagarti                | HU W/C HOOM    |                | HANNYEN   | 121×101+141+18             |                | 100<br>11 10<br>10 20                                                           | -                                     | 11<br>11<br>3            | (7)<br>(7)<br>10<br>0<br>11                                                                    | (E)<br>(E)          | 00<br>30<br>29                                                                                     | (77)<br>11<br>4<br>1                    | (11)<br>2<br>2                                                                                                  | (17)<br>18<br>16                         | 1111<br>1<br>2<br>1                | (14)                  |
| 112-CHM<br>11200-00<br>11000-00<br>11000-00                       | HANN KAND I<br>Io 17 1212<br>Thirling X-C<br>Thirling X-C   | oku ek was<br>Ok inked w                   | (T)<br>CÓNG TY XÂNG DÂU X<br>LANHATC<br>L CHAR TUNT | HU VUC HODHY   |                | HANHYEN   | 121 - (1) + (4) + (8)<br>5 |                | 10<br>11<br>10<br>10<br>10<br>10<br>10<br>10<br>10<br>10<br>10<br>10<br>10<br>1 | 1 1 1 1 1 1 1 1 1 1 1 1 1 1 1 1 1 1 1 | 51<br>11<br>15<br>2      |                                                                                                | (II)<br>1           | (1)<br>90<br>20<br>7                                                                               | (70)<br>11<br>4<br>1                    | (11)<br>2<br>2                                                                                                  | (12)<br>11<br>12<br>12                   | (13)<br>8<br>2<br>1<br>1           | 114                   |
| 112-04 M<br>11200-00<br>11000-00<br>11000-00<br>11000-00          | HANH KAND I<br>O TY 12/2<br>THE LIGEX C<br>THE LIGEX C<br>G | oku HA NQI-<br>Dis HANG IS<br>Dis HANG IS  | (T)<br>CÓNG TY XÂNG DÂU X<br>I XINGTO<br>I CINETURT | HU VUG HODING  |                | HANNORN   | 121=01+04(+0)              |                | 10<br>11<br>11<br>11<br>11                                                      | 11<br>12<br>12<br>13                  | 11<br>11<br>2<br>11      | (7)<br>10<br>11<br>11<br>12<br>13<br>17<br>15<br>16                                            | (8)                 | (1)<br>30<br>20<br>7<br>38                                                                         | (78)<br>4<br>1<br>11<br>11              | (11)<br>2<br>2<br>2                                                                                             | (17)<br>18<br>10<br>19<br>10<br>19       | 11%)<br>1<br>1<br>1<br>8           | (14)                  |
| 112-04 M<br>15200 M<br>15000 M<br>15000 M<br>15000 M<br>15000 CON | HANN KAND I<br>O 17 Juli<br>Thousen C<br>Thousen C<br>9     | oku mk wór<br>O k milwo te<br>O k milwo te | (T)<br>CÓNG TY XĂNG DÂU X<br>LANG-TĽ<br>(Char LUT)  | HU VUC HOOM    |                | NANY VEN  | 12)=(1)=4(+3)<br>9<br>5    |                | 11 D                                                                            |                                       | 81<br>11<br>3<br>2<br>11 | IT<br>IT<br>IE<br>I<br>I<br>I<br>I<br>I<br>I<br>I<br>I<br>I<br>I<br>I<br>I<br>I<br>I<br>I<br>I | (E)<br>1<br>1<br>1  | (1)<br>30<br>20<br>7<br>30<br>30<br>30<br>30<br>30<br>30<br>30<br>30<br>30<br>30<br>30<br>30<br>30 | (39)<br>11<br>4<br>11<br>11<br>11<br>10 | (11)<br>(11)                                                                                                    | (II)<br>II<br>II<br>II<br>II<br>II<br>II | 1170<br>8<br>2<br>1<br>1<br>5<br>8 | 1141                  |

### 7.2 Báo cáo kiểm soát thay đổi dữ liệu chi tiết

Báo cáo thống kê chi tiết các yêu cầu thay đổi dữ liệu và các trạng thái của yêu cầu để VPCTY và cửa hàng theo dõi tình hình xử lý các yêu cầu thay đổi dữ liệu.

| BÅ                              | O CAO                                                     | KIEM SO/                                           | T THA    | Y ĐỘI DÙ LI           | EU - ICHI TIÈT         | 5                                                    |                   |                   |                         |                  |                         |       |          |          |          |          |
|---------------------------------|-----------------------------------------------------------|----------------------------------------------------|----------|-----------------------|------------------------|------------------------------------------------------|-------------------|-------------------|-------------------------|------------------|-------------------------|-------|----------|----------|----------|----------|
| To<br>Con<br>Cole<br>The<br>Che | dlu trang w<br>g to<br>40 pre supt<br>g trán<br>or dla sa | Triangily, partor<br>Triangily, partor<br>Triangil | *<br>    | () Tale spin 25       | 0.0004-23.46           | CHO<br>Last she che<br>Sô ching te<br>User pitcheyit |                   | Uter tec          |                         |                  |                         |       |          |          |          |          |
| 111                             | Long plu plu                                              | i len minger                                       | BC ching | to Night children his | Nipky siles this other | · ····                                               | olum;             |                   | Threfty                 |                  | This carefu             | 01100 | Diffigur | Tretter  | Menner C | 000      |
|                                 |                                                           |                                                    |          |                       |                        | To right                                             | Of the state      | 1920              | 1987                    | Note:            | 0997                    |       |          |          |          |          |
| 14                              | 10                                                        | (0)                                                | (0)      | 340                   | (0)                    |                                                      | (7)               | 00                | 390                     | (58)             | (11)                    | (10)  | (13)     | (14)     | (101) (1 | 0 071    |
| ŧ.                              | Thirs mit.                                                | 4014                                               | 101525   | 34(10/2034 8:59       | 1/1/2024               | 24/10/2024 D-08                                      | 24/10/2024 15:09  |                   |                         |                  |                         | 121   |          | Weicke   | 3.2      | 2 212001 |
| 2                               | 304                                                       | WER.                                               | 921320   | 25/10/0004 8:59       |                        | 25/10/2024 10:09                                     | 2010/2024 14:08   | 25710/20204 10:00 | 2127hald-Admin XNE      | £                |                         |       |          | Weaths . | 1.11     | 2 212056 |
| 5                               | Thire mit                                                 | 100                                                | 101326   | 34/10/2034 10:59      | 6/6/2029               | 24/10/2024 14 09                                     | 26/10/2024 10:09  | 24110/2024 12:58  | 212admin - Admin XVIII. |                  |                         | 120   |          | Wei-cike | 4.25     | 2        |
| 4                               | There exile                                               | Vice                                               | 924.625  | 3410303414-13         | 414/20204              | 24/10/2024 14:25                                     | 04/10/2004 (R-21) | 24/10/2024 14:14  | 212atron Altren XME     | 24/10/2024 14:10 | 1000nuilli Adrie PACIDA | 120   |          | P58:8499 | 0.04     | 2        |
|                                 |                                                           |                                                    |          |                       |                        |                                                      |                   |                   |                         |                  | Nation 2010/0224-021    | 0     |          |          |          |          |
|                                 |                                                           |                                                    |          | 1.6                   | Paletu                 |                                                      |                   |                   |                         |                  | THU TRUONS DON VI       |       |          |          |          |          |

## 8 PHŲ LŲC

| СТТ | Mã      | Tân Teodo                         | Loại hình công nợ      |
|-----|---------|-----------------------------------|------------------------|
| 511 | Tcode   | Ten Tcode                         | (SubType)              |
| Α   | Cửa hàn | g xăng dầu                        |                        |
| A.1 | 101     | Quản lý hàng hóa tại cửa hàng     |                        |
| 1   | 401     | Xuất hóa đơn thu tiền mặt         |                        |
| 2   | 404     | Xuất hóa đơn thu tiền mặt theo Lô |                        |
| 3   | 406     | Xuất hóa đơn thanh toán bằng thẻ  |                        |
| 4   | 407     | Bán qua thẻ chưa hóa đơn          |                        |
| 5   | 408     | Xuất hóa đơn thanh toán thẻ theo  |                        |
|     |         | Lô                                |                        |
| 6   | 409     | Bán qua thẻ chưa hóa đơn theo Lô  |                        |
| 7   | 411     | Bán công nợ kiêm xuất hóa đơn     | 131202 - Công nợ khách |
|     |         |                                   | tại CH                 |
| 8   | 412     | Bán công nợ chưa hóa đơn          |                        |
| 9   | 414     | Bán công nợ chưa hóa đơn theo     |                        |
|     |         | Lô                                |                        |
| 10  | 415     | Bán công nợ kiêm xuất hóa đơn     |                        |
|     |         | theo Lô                           |                        |
| 11  | 416     | Xuất h.đơn nhiều HTTT             |                        |
| 12  | 490     | Hóa đơn chốt ca - từng phần       |                        |
| 13  | 491     | Hóa đơn đóng ca                   |                        |
| 14  | 492     | Bk từng lần BH                    |                        |
| 15  | 701     | Hóa đơn biếu tặng                 |                        |
| 16  | 711     | Xuất kho hàng biếu tặng đổi điểm  |                        |
|     |         | kiêm HĐ                           |                        |
| 17  | 901     | Xuất khác                         |                        |
| 18  | E422    | Xuất theo lệnh công ty            |                        |
| 19  | G101    | Xuất hàng cấp lẻ (coupon, phiếu)  |                        |
| 20  | GA1     | Bán lẻ gas ký quỹ vỏ bình         |                        |
| 21  | GA2     | Bán lẻ gas đổi vỏ bình            |                        |
| 22  | GA3     | Nhập vỏ bình trả khách tiền ký    |                        |
|     |         | quỹ                               |                        |
| 23  | Q101    | Xuất khuyến mại không thu tiền    |                        |
| 24  | KM01    | Xuất biếu tặng, đầu tư            |                        |
| 25  | KM02    | Xuất hàng khuyến mại              |                        |

## 8.1 Phụ lục 1: Danh sách phương thức chứng từ theo Loại nghiệp vụ

| STT | Mã<br>Tcode | Tên Tcode                          | Loại hình công nợ<br>(SubType) |
|-----|-------------|------------------------------------|--------------------------------|
| 26  | CK1         | Xuất bóa đơn chiết khấu thương     | (Sub Type)                     |
| 20  | CKI         | mai                                |                                |
| 27  | INVC        | HDDC sai MST                       |                                |
| 27  | IV1         | Xuất hóa đơn sau (bán từ CH)       |                                |
| 20  | IV1<br>IV2  | Xuất hóa đơn khách chơ tại Vhety   |                                |
| 30  | IV2         | Xuất hóa đơn khách mua thể         |                                |
| 31  | IVA         | Xuất hóa đơn sau (bán từ CH)       |                                |
| 51  | 1 * 7       | theo Lô                            |                                |
| 32  | IV5         | Xuất hóa đơn khách mua thẻ theo    |                                |
| 52  | 1 V J       | I ô                                |                                |
| A.2 | 102         | Quản lý tiền hàng - công nợ tại ci | ra hàng                        |
| 1   | D1          | Hóa đơn dịch vụ cửa hàng           |                                |
| 2   | D10         | Hóa đơn dịch vụ cửa hàng - công    |                                |
|     |             | nợ                                 |                                |
| 3   | D2          | Thu tiền khác                      |                                |
| 4   | D3          | Chi tiền khác                      |                                |
| 5   | D4          | Thu tiền khách công nợ tại CHXD    |                                |
| 6   | D6          | Thu tiền khác trong ca - Thẻ       |                                |
| 7   | CH7         | Ca/CH nộp tiền lên Công ty         |                                |
| 8   | CH8         | Ca/CH nộp tiền vào TK ngân hàng    |                                |
| 9   | TT1         | Nộp tiền ca bán hàng tại CH        |                                |
| 10  | TT2         | Thu tiền khách công nợ tại CHXD    |                                |
| 11  | TT3         | Thu tiền qua POS                   |                                |
| 12  | GL8         | Kiểm kê quỹ                        |                                |
| 13  | CH9         | Nộp tiền Kiểm kê quỹ vào TK        |                                |
|     |             | ngân hàng                          |                                |
| A.3 | 111         | Công nợ Bán hàng toàn quốc         |                                |
| 1   | 411         | Bán công nợ kiêm xuất hóa đơn      | 13612 - Công nợ khách          |
|     |             |                                    | TẬP ĐOÀN                       |
| 2   | 411         | Bán công nợ kiêm xuất hóa đơn      | 13613 - Công nợ khách          |
|     |             |                                    | CÔNG TY                        |
| 3   | 411         | Bán công nợ kiêm xuất hóa đơn      | 131204 - Công nợ khách         |
|     |             |                                    | Công ty/Chi nhánh              |
|     |             |                                    | (BHTQ)                         |
| A.4 | 112         | Giao nhận Ca bán hàng              |                                |

| STT | Mã    | Tên Tcode                                   | Loại hình công nợ |
|-----|-------|---------------------------------------------|-------------------|
|     | Tcode | 2                                           | (SubType)         |
| 1   | WS0   | Sô đo bê đâu ca                             |                   |
| 2   | WS1   | Nhận hàng vào ca                            |                   |
| 3   | WS3   | Chốt bể cột bơm cuối ca                     |                   |
| 4   | WS4   | Chốt hàng hóa tổng hợp cuối ca              |                   |
| 5   | WS5   | Chốt hóa đơn, ấn chỉ cuối ca                |                   |
| A.5 | 113   | Quản lý kho tại cửa hàng                    |                   |
| 1   | PO1   | Đơn đặt hàng đến Cty                        |                   |
| 2   | SR1   | Nhập di chuyển XDS đến CHXD                 |                   |
| 3   | SR2   | Nhập hàng hóa khác từ NCC<br>ngoài đến CHXD |                   |
| 4   | SR3   | Nhập di chuyển hàng hóa khác<br>đến CHXD    |                   |
| 5   | SR4   | Nhập hàng khuyến mại                        |                   |
| 6   | SR5   | Di chuyển hàng khuyến mại                   |                   |
| 7   | KS5   | Chênh lệch Kiểm kê XDS                      |                   |
| 8   | KS6   | Chênh lệch Kiểm kê HHK                      |                   |
| 9   | KS9   | Nhập xuất chênh lệch nhiệt độ               |                   |
| 10  | KS9A  | Nhập xuất chênh lệch nhiệt độ               |                   |
|     |       | (thủ công)                                  |                   |
| 11  | SO1   | Xuất di chuyển XDS từ CHXD                  |                   |
| 12  | SO2   | Xuất trả hàng hóa cho NCC                   |                   |
| 13  | SO3   | Xuất di chuyển hàng hóa khác từ             |                   |
|     |       | CHXD                                        |                   |
| 14  | SO4   | Xuất khác                                   |                   |
| 15  | 2003  | Xuất chuyển loại                            |                   |
| A.6 | 114   | Quản lý chi phí                             |                   |
| 1   | BK3   | Hóa đơn chi phí khoán bán lẻ                |                   |
| 2   | BK5   | Bảng kê chi phí khoán không hóa             |                   |
|     |       | đơn                                         |                   |
| 3   | BK9   | Hóa đơn chi phí ngoài định mức              |                   |
| 4   | BK10  | Bång kê CP khoán ngoài ĐM                   |                   |
|     |       | không hóa đơn                               |                   |
| 5   | GL5   | Chi trả chi phí từ quỹ tiền mặt             |                   |
|     |       | Công ty                                     |                   |

| STT         | Mã<br>Tcode       | Tên Tcode                                 | Loại hình công nợ<br>(SubType) |  |  |
|-------------|-------------------|-------------------------------------------|--------------------------------|--|--|
| 6           | TT5               | Chi trả chi nhí từ tiền bán bàng tại      | (Sub Type)                     |  |  |
| 0           | 115               | CH tha chi phi tu tich ban hang tại<br>CH |                                |  |  |
| B           | Văn phòng Công ty |                                           |                                |  |  |
| <b>B.</b> 1 | 201               | Quản lý hàng hóa tại VPCTy                |                                |  |  |
| 1           | V422              | Lệnh xuất hàng tại cửa hàng               |                                |  |  |
| 2           | CK0               | Chiết khấu được hưởng                     |                                |  |  |
| 3           | CK2               | Xuất hóa đơn chiết khấu thương            |                                |  |  |
|             | <b>AF</b> 4       | mại VPCty                                 |                                |  |  |
| 4           | SEI               | Nhập hóa đơn, ân chỉ vào kho              |                                |  |  |
| _           | ~ <b>T^</b>       | Công ty                                   |                                |  |  |
| 5           | SE2               | Giao hóa đơn, ân chỉ xuông CH             |                                |  |  |
| 6           | SE3               | Điêu động hóa đơn, ân chỉ vê              |                                |  |  |
|             |                   | Vpcty                                     |                                |  |  |
| 7           | SE4               | Xuât ĐĐNB h.đơn, ân chỉ đên CH            |                                |  |  |
|             |                   | khác                                      |                                |  |  |
| 8           | SE5               | Nhập ĐĐNB h.đơn ân chỉ từ CH              |                                |  |  |
|             |                   | khác                                      |                                |  |  |
| 9           | 1001              | Nhập tôn đâu XDS                          |                                |  |  |
| 10          | 1002              | Nhập tồn đầu hàng hóa khác                |                                |  |  |
| 11          | Z001              | Tồn hàng hóa đầu kỳ chưa xuất             |                                |  |  |
|             |                   | hóa đơn                                   |                                |  |  |
| 12          | Z002              | Tồn hàng hóa đầu kỳ chưa thanh            |                                |  |  |
|             |                   | toán                                      |                                |  |  |
| <i>B.2</i>  | 202               | Quản lý tiền hàng - công nợ tại V         | РСТу                           |  |  |
| 1           | CM1               | Gán thanh toán cho ctừ xuất bán           |                                |  |  |
|             |                   | cnợ                                       |                                |  |  |
| 2           | CTR               | Chuyển công nợ giữa các CHXD              |                                |  |  |
| 3           | GL1               | Phiếu kế toán                             |                                |  |  |
| 4           | GL100             | Dư nợ công nợ khách, tài khoản            |                                |  |  |
|             |                   | KT                                        |                                |  |  |
| 5           | GL200             | Dư có công nợ khách, tài khoản            |                                |  |  |
|             |                   | КТ                                        |                                |  |  |
| 6           | GL4               | Nạp tiền thẻ cho khách hợp đồng           |                                |  |  |
| 7           | GL9               | Chuyển công nợ khách về Vpcty             |                                |  |  |
| 8           | TV1               | VP thu tiền khách công nợ                 |                                |  |  |

| STT         | Mã<br>Tcode | Tên Tcode                          | Loại hình công nợ<br>(SubType) |
|-------------|-------------|------------------------------------|--------------------------------|
| 9           | TV2         | Thu hộ khách CH tại Cty (tiền      |                                |
|             |             | mặt)                               |                                |
| 10          | TV8         | Thu hộ khách CH tại Cty (ngân      |                                |
|             |             | hàng)                              |                                |
| 11          | TV9         | Thu tiền nạp thẻ xăng dầu qua      |                                |
|             |             | ngân hàng                          |                                |
| 12          | TX1         | Tập đoàn thu tiền khách công nợ    |                                |
|             |             | BHTQ                               |                                |
| 13          | TX3         | Công ty thu tiền khách công nợ     |                                |
|             |             | BHTQ                               |                                |
| 14          | Z011        | Tồn đầu khách công nợ Cty - Dư     |                                |
|             |             | Nợ                                 |                                |
| 15          | Z012        | Tồn đầu khách công nợ Cty - Dư     |                                |
|             |             | Có                                 |                                |
| 16          | Y011        | Tồn đầu khách công nợ TẬP          |                                |
|             |             | ĐOÀN - Dư Nợ                       |                                |
| 17          | Y012        | Tồn đầu khách công nợ TẬP          |                                |
|             |             | ĐOÀN - Dư Có                       |                                |
| <b>B.</b> 3 | 211         | Quản lý hồ sơ giá                  |                                |
| 1           | PC1         | Giá bán lẻ XDS, DMN                |                                |
| 2           | PC10        | Giá vốn hàng hóa                   |                                |
| 3           | PC3         | Giá bán lẻ Gas, Hhóa tổng hợp      |                                |
| 4           | PC8         | Giảm giá trên giá bán - discount   |                                |
| 5           | PC81        | Giảm giá trên giá bán - thanh toán |                                |
|             |             | thẻ                                |                                |
| 6           | PC9         | Giá nhập từ NCC                    |                                |

<u>አ</u>አአ